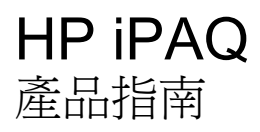

© Copyright 2008 Hewlett-Packard Development Company, L.P.

HP iPAQ 產品採用搭配 Messaging and Security Feature Pack 的 Microsoft® Windows Mobile® 6.0 Classic。

Microsoft Windows、Windows 標誌、 Outlook 及 ActiveSync/Windows Mobile Device Center 均為 Microsoft Corporation 在 美國和其他國家/地區的商標。

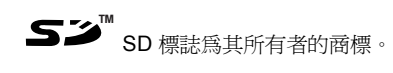

Bluetooth® 爲其所有者的商標,並已授權 Hewlett-Packard Development Company, L.P. 使用。

本文件中提及的所有產品名稱,可能是其所屬公司的商標。

Hewlett-Packard Company 對於本文件在技術上或編輯上的錯誤或疏漏概不負責。本文件中提供的資訊僅以「原狀 (As Is)」提供,而不包括任何形式的擔保;資訊如有變更, 忽不另行通知。Hewlett-Packard產品之保固內容會詳列於產品隨附的有限保固聲明中。 此處的任何資訊均不得解釋為額外保固條款。

本文件包含的專屬資訊受到著作權法所保 護。未經 Hewlett-Packard Development Company, L.P. 書面同意,不得複印、複製本 文件的任何部分,或將本文件的任何部分翻 譯成其他語言。

2007,2008 第二版

文件編號: 461290-AB2

# 目錄

### 1 註冊 HP iPAQ

### 2 包裝內容

### 3 元件

| 前面板元件     | 3 |
|-----------|---|
| 頁部與底部面板元件 | 4 |
| 左側及右側元件   | 5 |
| 多面板元件     | 5 |

### 4 設定您的 HP iPAQ

| 步驟 1: 拆下電池護蓋        | . 7 |
|---------------------|-----|
| 步驟 2: 裝入電池並裝回電池護蓋   | . 7 |
| 步驟 3: 為電池充電         | . 8 |
| 步驟 4: 開啓 HP iPAQ 電源 | . 8 |
| 使用密碼保護 HP iPAQ      | . 8 |
| 尋找序號及型號             | 10  |
| 檢視狀態圖示              | 10  |

### 5 基本入門

| Today 畫面           | 11 |
|--------------------|----|
| 使用 TodayPanel Lite | 11 |
| 電池省電提示             | 12 |
| 5 向導覽鍵             | 12 |
| 鎖定與解除鎖定 HP iPAQ    | 12 |
| 輸入文字               | 13 |
| 捷徑功能表              | 13 |
| 輸入我的資訊             | 13 |
| 執行軟重設              | 13 |
| 執行硬重設              | 14 |
| 檢視作業系統 (OS) 資訊     | 14 |
| 變更 HP iPAQ 名稱      | 14 |
| 變更地區設定             | 14 |
| 調整音量               | 15 |
| 變更電源管理設定           | 15 |
| 調暗或調整夜光照明亮度        | 15 |

| 安裝與移除程式      | 16 |
|--------------|----|
| 開啓及關閉程式      | 16 |
| 設定鬧鐘與時鐘      | 16 |
| 在標題列顯示時鐘     | 17 |
| 調整清單中項目的捲動速度 | 17 |

#### 6 連線

| WLAN |                         | 18 |
|------|-------------------------|----|
|      | WLAN 辭彙                 | 18 |
|      | 自動連線至 WLAN 網路           | 19 |
|      | 手動連線至 WLAN 網路           | 19 |
|      | 尋找 IP 位址                | 19 |
|      | 删除無線網路                  | 20 |
|      | 設定 802.1x 驗證設定          | 20 |
| 藍芽   |                         | 20 |
|      | 藍芽辭彙                    | 20 |
|      | 藍芽管理員                   | 21 |
|      | Bluetooth Phone Manager | 21 |
|      | 使用藍芽連接到電腦               | 21 |
|      | 藍芽裝置設定檔                 | 22 |
|      | 建立、結束及接受藍芽合作關係          | 22 |
|      | 重新命名藍芽合作關係              | 23 |
|      | 裝置配對與解除配對               | 23 |
|      | 連接到藍芽耳機                 | 24 |
|      | 允許其他裝置探索您的裝置            | 24 |
|      | 開啓藍芽設定                  | 25 |
|      | 授權存取服務                  | 25 |
|      | 使用通行碼或連結                | 25 |
|      | 設定藍芽共用資料夾               | 26 |
|      | Bluetooth Stack 2.0/EDR | 26 |
| 進階設定 |                         | 26 |
|      | 連線到內部網路 URL             | 26 |
|      | 變更內部網路 URL              | 26 |
|      | 設定 Proxy 伺服器的設定         | 27 |
|      | 設定無線存取點 (WAP) 閘道        | 27 |
|      | 設定進階 Proxy 設定           | 28 |
|      | 進階連線設定                  | 28 |
|      | 設定 VPN 伺服器連線            | 28 |
|      | 變更連線群組名稱                | 29 |
|      | 結束連線                    | 29 |
|      |                         |    |

#### 7 HP Photosmart Mobile

| HP Photosmart Mobile | 30 |
|----------------------|----|
| 將語音記事附加在相片中          | 30 |
| 以電子郵件傳送相片            | 30 |
| 檢視投影片                | 31 |

### 8 訊息中心

| 瞭解訊息中心                     | 32 |
|----------------------------|----|
| 資料夾類型                      | 32 |
| 同步電子郵件                     | 33 |
| 設定訊息帳號                     | 33 |
| 設定使用 Exchange Server 的電子郵件 | 33 |
| 網際網路電子郵件                   | 33 |
| 接收附件                       | 35 |
| 傳送會議要求                     | 36 |
| 接收會議要求                     | 36 |
| 建立或變更簽章                    | 36 |
| 使用訊息中心                     | 37 |
| 撰寫及傳送訊息                    | 37 |
| 回覆或轉寄訊息                    | 37 |
| 在訊息中加入附件                   | 37 |
| 下載訊息                       | 37 |
| 從伺服器下載訊息                   | 38 |
| 安裝線上通訊錄                    | 38 |
| Windows Live Messenger     | 39 |
| 登入和登出 Messenger            | 39 |
| 傳送立即訊息                     | 39 |
| 變更您的狀態                     | 40 |

### 9 行事曆

| 存取行事曆        | 41 |
|--------------|----|
| 變更工作週的顯示畫面   | 41 |
| 設定所有新約會的預設提醒 | 41 |
| 建立約會         | 41 |
| 更新約會         | 42 |
| 取消約會         | 42 |

### 10 連絡人

| 建立連絡人   | 43 |
|---------|----|
| 刪除連絡人   | 43 |
| 變更連絡人資訊 | 43 |
| 複製連絡人   | 43 |
| 尋找連絡人   | 44 |
|         |    |

| 將電子郵件傳送給連絡人 | 44 |
|-------------|----|
| 新增與移除圖片     | 44 |
| 使用連絡人清單     | 45 |

#### 11 應用程式

| HP 應   | 原用程式                           | 46 |
|--------|--------------------------------|----|
|        | HP 說明及支援                       |    |
|        | HP iPAQ Setup Assistant        |    |
|        | HP Asset Viewer                | 47 |
|        | Certificate Enroller           | 47 |
|        | 管理憑證                           |    |
|        | HP iPAQ Tips                   |    |
|        | HP iPAQ 快速入門導覽                 |    |
|        | HP iPAQ Zip                    |    |
|        | HP iPAQ File Store             |    |
|        | HP PrintSmart Mobile           | 49 |
|        | HP SecureConnect Mobile        | 49 |
|        | HP 24 針腳接頭                     | 49 |
| 其他 \   | WM5.0 之外的 WM6.0 功能             | 49 |
| Windo  | ows Media Player               | 50 |
|        | Windows Media Player 10 Mobile | 50 |
|        | 清除現正播放清單                       | 50 |
|        | 更新媒體櫃                          | 50 |
| MS O   | Office 應用程式                    | 51 |
|        | Word Mobile                    | 51 |
|        | Excel Mobile                   |    |
|        | PowerPoint Mobile              | 51 |
| PDF ۱  | Viewer                         | 52 |
| 遊戲.    |                                |    |
|        | Bubble Breaker                 |    |
|        | 接龍                             |    |
| Intern | net Explorer                   |    |
| HP Er  | nterprise Mobility Agent       |    |
|        |                                |    |

### 12 記事

| 書寫記事   | . 54 |
|--------|------|
| 建立記事副本 | . 54 |
| 建立語音記事 | . 54 |

### 13 儲存卡

| 存卡    | 56 |
|-------|----|
| 〕入儲存卡 | 56 |

| 取出儲存卡    | 56 |
|----------|----|
| 檢視儲存卡的內容 | 56 |

### 14 同步化

| 同步化軟體                                              | 58 |
|----------------------------------------------------|----|
| 複製檔案                                               | 58 |
| 將資料從 Palm Desktop 移轉到 Microsoft Windows Mobile 6.0 | 58 |
| 無線同步省錢提示                                           | 59 |
| 同步問題的疑難排解說明                                        | 59 |

### 15 工作

| 設定工作的起迄日期             | 62 |
|-----------------------|----|
| 在工作清單中顯示開始和到期日期       | 62 |
| 設定選項以讓工作顯示在 Today 畫面上 | 62 |
| 將工作標記爲已完成:            | 62 |

### 16 產品規格

| 系統規格 | 64 |
|------|----|
| 實體規格 | 64 |
| 操作環境 | 65 |

### 17 法規注意事項

| 美國聯邦通訊委員會注意事項                                | 66 |
|----------------------------------------------|----|
| 修正事項                                         | 66 |
| 纜線                                           | 66 |
| 標有 FCC 標誌之產品符合標準聲明(僅適用於美國)                   | 67 |
| 加拿大注意事項                                      | 67 |
| Avis Canadien                                | 67 |
| 歐盟注意事項                                       | 67 |
| Products with 2.4 – GHz Wireless LAN Devices | 69 |
| 電池注意事項                                       | 69 |
| 電池回收                                         | 69 |
| 電池處置                                         | 69 |
| 家庭使用者處置廢棄設備                                  | 70 |
| 設備警告                                         | 76 |
| 噪音警告事項                                       | 76 |
| 航空旅行注意事項                                     | 77 |
| 醫療電子設備                                       | 77 |
| 無線裝置注意事項                                     | 77 |
| 美國無線通訊法規注意事項                                 | 77 |
| 加拿大無線通訊法規注意事項                                | 77 |
| 巴西注意事項                                       | 77 |

| 日本注意事項            |
|-------------------|
| 無線 LAN 802.11b 裝置 |
| 無線 LAN 802.11g 裝置 |
| 藍芽裝置              |
| 台灣 DGT 公告         |
| 韓國注意事項            |

### 18 安全性資訊

| 一般注意事項                   | 79 |
|--------------------------|----|
| 電源線和附件的安全注意事項            | 79 |
| 電池組安全注意事項                | 80 |
| 銜接裝置安全注意事項               | 80 |
| 本產品使用無線裝置的安全注意事項         | 80 |
| 產品使用數據機、電訊或區域網路附件的安全注意事項 | 81 |
| 本產品使用雷射裝置的安全注意事項         | 81 |
| CDRH 規定                  | 81 |

#### 19 常見問答

| 無法開啓 HP iPAQ 的電源, 我該怎麼辦?           | 82 |
|------------------------------------|----|
| 連線到網際網路時有問題。 我該怎麼辦?                | 82 |
| 爲什麼有時候 HP iPAQ 運作速度會變慢?            | 82 |
| HP iPAQ 顯示畫面的 Today 版面配置為什麼出現錯誤訊息? | 82 |
| 電池充電時有問題。 我該怎麼辦?                   | 82 |
| 我無法使用 ActiveSync 功能。我該怎麼辦?         | 82 |
| 我的 HP iPAQ 在 WMDC 安裝時並未連接。         | 83 |
| 安裝時我的 HP iPAQ 已連接,但是 WMDC 安裝後無法啓動。 | 83 |
| 首次啓動時能透過「藍芽」連線嗎?                   | 83 |
|                                    |    |

### 20 維護指南

| 使用 HP iPAQ    | 84 |
|---------------|----|
| 清潔 HP iPAQ    | 84 |
| 攜帶或收放 HP iPAQ | 84 |

#### 21 HP iPAQ 附件

# 1 註冊 HP iPAQ

您必須向 Hewlett-Packard 註冊您的 HP iPAQ,才能夠:

- 取得支援及服務,以及充分運用 HP 產品。
- 管理設定檔。
- 註冊取得免費的支援提示、驅動程式通知及個人化電子報。

您的 HP iPAQ 完成註冊之後, Hewlett-Packard 會寄發電子郵件訊息,通知您相關的優惠方案及促銷活動。請造訪 <u>http://www.register.hp.com</u> 註冊 HP iPAQ,也可以在註冊後更新您的郵寄或電子郵件地址。您必須輸入使用者 ID 及註冊密碼,才能編輯線上設定檔。

# 2 包裝內容

此圖例羅列 HP iPAQ 包裝內隨附的項目。

**衍 附註:** 包裝內容可能隨機型不同而有差異。

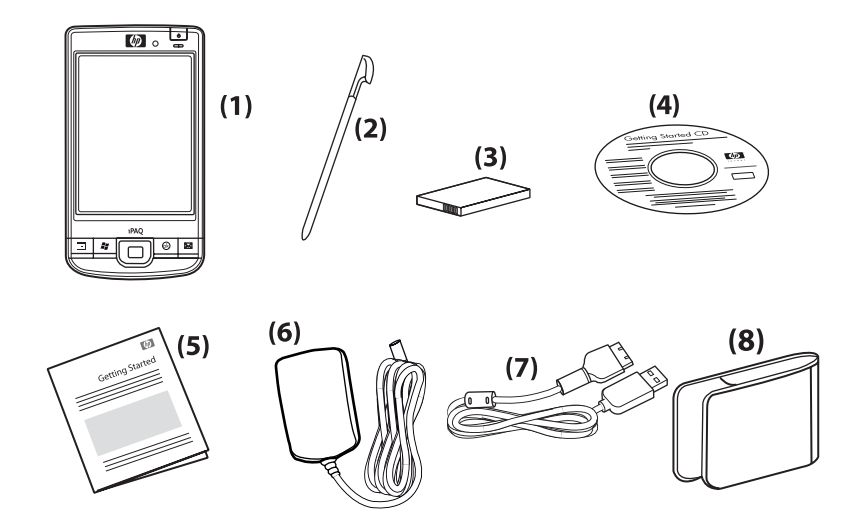

| (1) | HP iPAQ                  |  |
|-----|--------------------------|--|
| (2) |                          |  |
| (3) |                          |  |
| (4) | 「 <b>快速入門</b> 」光碟:內含附加軟體 |  |
| (5) | HP iPAQ 說明文件             |  |
| (6) | AC 轉接器                   |  |
| (7) | HP 24 針腳接頭               |  |
| (8) | 護套                       |  |

# 3 元件

### **衍 附註:** 並非每一個國家/地區均會提供所有的機型或功能。

# 前面板元件

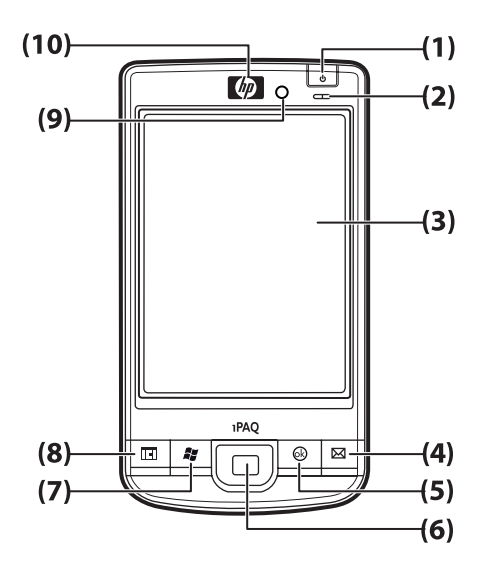

| 元件  |           | 功能                                                                                                 |
|-----|-----------|----------------------------------------------------------------------------------------------------|
| (1) | 電源鍵       | 按住此鍵可開啓或關閉 HP iPAQ 電源。                                                                             |
| (2) | 電源/無線 LED | • 穩定橘光 - 電池充電中                                                                                     |
|     |           | • 閃爍綠光和穩定綠光 - 接到一或多個通知                                                                             |
|     |           | • 穩定綠光 - 電池充電完成                                                                                    |
|     |           | • 穩定藍光 – WLAN 或藍芽已開啓                                                                               |
| (3) | 觸控螢幕      | 用以檢視螢幕上的內容。您可以使用手寫筆來選取項目、瀏覽功能表、<br>變更功能設定或進行遊戲。                                                    |
| (4) | 應用程式鍵 1   | 按下此鍵可啓動「 <b>訊息中心</b> 」應用程式。 按住此鍵可啓動「Windows<br>Media Player」。                                      |
| (5) | 應用程式鍵 2   | 按下此鍵可確認選擇。按住此鍵即可在橫向與直向檢視之間切換。                                                                      |
| (6) | 5 向導覽鍵    | 可用來選取項目、瀏覽功能表、變更功能設定或進行遊戲。 朝您要捲動<br>的方向按下此按鈕,就可以上、下、左、右捲動畫面。 放開按鈕,即可<br>停止捲動的動作。 按下此按鈕可選取畫面上反白的項目。 |
| (7) | 應用程式鍵 3   | 按下此鍵,螢幕上就會出現「 <b>開始</b> 」功能表。 按住此鍵即可存取「 <b>Today</b> 」畫面。                                          |
| (8) | 應用程式鍵 4   | 按下此鍵可啓動「 <b>行事曆</b> 」。按住此鍵可啓動「 <b>連絡人</b> 」清單。                                                     |

| 元件   |       | 功能                                        |  |
|------|-------|-------------------------------------------|--|
| (9)  | 光線感應器 | 用以偵測周圍光線變化,並依照目前的夜光照明設定,微幅自動調整夜<br>光照明設定。 |  |
| (10) | 音訊接收器 | 用於接聽 VoIP 通話時。                            |  |

頂部與底部面板元件

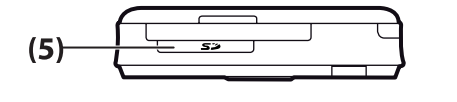

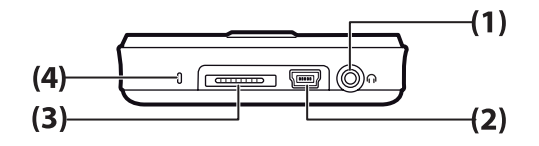

| 元件  |                | 功能                                                                                               |  |
|-----|----------------|--------------------------------------------------------------------------------------------------|--|
| (1) | 3.5 公釐耳機連接器    | 將耳機插入此連接器,即可透過耳機收聽音訊。                                                                            |  |
| (2) | 充電/通訊埠         | 可用來連接 Mini-USB 充電/同步纜線。                                                                          |  |
|     |                | 附註: Mini-USB 充電/同步纜線是選購的配件。                                                                      |  |
| (3) | 銜接連接器          | 使用 HP 24 針腳接頭的 AC 轉接器,即可為 HP iPAQ 充電。                                                            |  |
| (4) | 麥克風            | 可用來錄製語音記事。                                                                                       |  |
| (5) | SD/SDIO/CF 卡插槽 | 將 SD (Secure Digital)、SDIO (Secure Digital Input/Output) 或 CF<br>(Compact Flash) 卡標籤朝上插入,即可儲存資料。 |  |

# 左側及右側元件

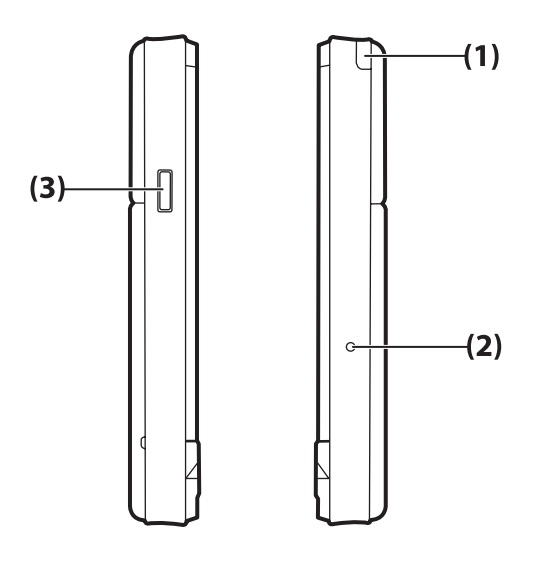

| 元件  |       | 功能                      |
|-----|-------|-------------------------|
| (1) | 手寫筆   | 用以選取螢幕上的項目及輸入資訊。        |
| (2) | 重設按鈕  | 按下即可重設 HP iPAQ。         |
| (3) | 錄音機按鈕 | 用以啓動「 <b>錄音機</b> 」應用程式。 |

# 後面板元件

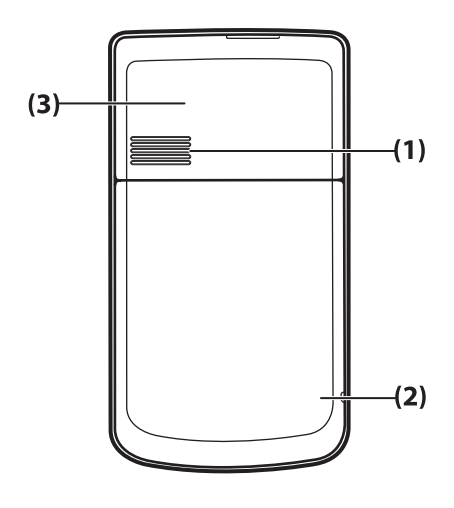

| 元件  |      | 功能           |
|-----|------|--------------|
| (1) | 背面喇叭 | 您可以使用喇叭收聽音訊。 |

| 元件  |         | 功能           |
|-----|---------|--------------|
| (2) | 藍芽天線    | 偵測並發送藍芽訊號。   |
| (3) | WLAN 天線 | 偵測 WLAN 作用點。 |

# 4 設定您的 HP iPAQ

# 步驟1:拆下電池護蓋

向下滑開護蓋,並從 HP iPAQ 上取下。

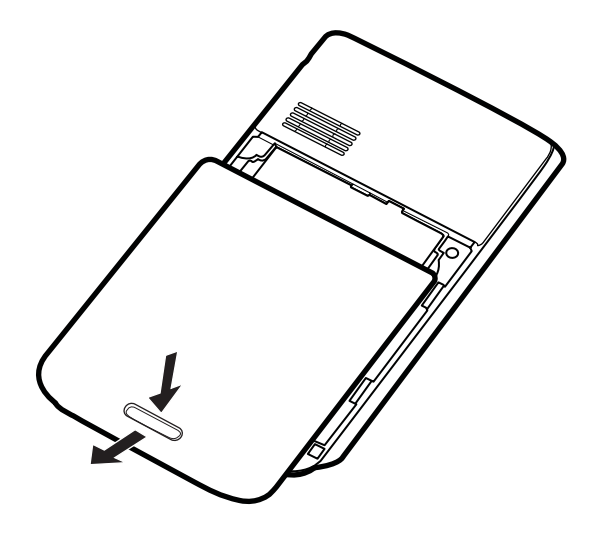

步驟 2: 裝入電池並裝回電池護蓋

1. 將電池上的連接器對準電池置放處的插針,然後放入電池。

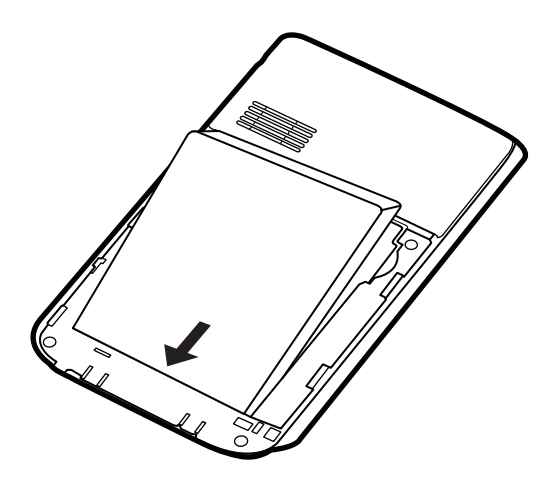

2. 將電池護蓋放置在下方,並向上滑入卡榫定位。

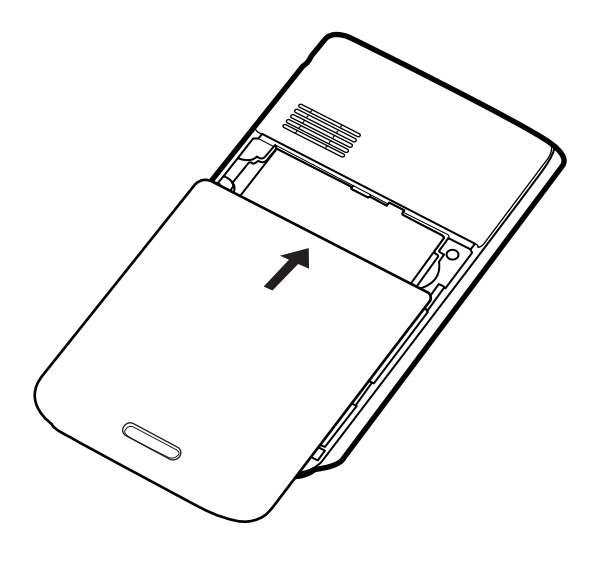

步驟3: 爲電池充電

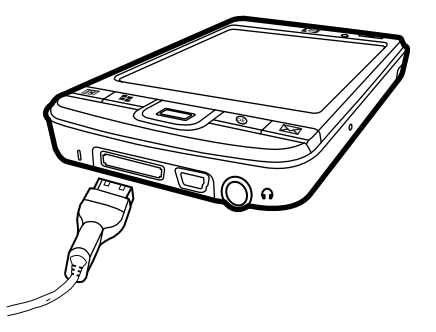

△ 注意: 請對準之後再行連接,以免毀損您的 HP iPAQ 或 AC 轉接器。

電池提供 HP iPAQ 運作所需的電力。

充滿電池電量的時間,第一次大約需要2至4個小時。此後充電所需的時間可能較長。

- 1. 將 AC 轉接器插入電源插座,並將另一端插入 HP 24 針腳接頭同步纜線。
- 將 HP 針腳接頭同步纜線的接頭端,連接到 HP iPAQ 的銜接連接器。纜線連接器有其正確的插入 方向。若無法順利插入連接器,請改試另一個方向。
- **⑦ 附註:** 當要將更換電池置入 HP iPAQ 時,請按住「**電源**」鍵至少兩秒。若 HP iPAQ 的電源未開啓,請接上 AC 轉接器以開啓您的 HP iPAQ。

### 步驟 4: 開啓 HP iPAQ 電源

按下「**電源**」鍵,開啓 HP iPAQ 電源。接下來,請遵循螢幕上的指示以完成設定。您可以使用螢幕小鍵盤輸入資訊。

## 使用密碼保護 HP iPAQ

您可以設定密碼保護 HP iPAQ 上的資料。每次開啓 HP iPAQ 時,系統都會提示您輸入密碼。

若要設定密碼:

- **1.** 點選「開始」>「設定」>「鎖定」。
- 2. 選取「**如果裝置未使用超過以下時間則提示**」核取方塊,然後選取時間,指定 HP iPAQ 必須在經過這段時間未使用之後,才提示您輸入密碼。
- 3. 在「密碼類型」清單中,選取您要使用的密碼類型。輸入密碼並加以確認。
- 4. 在「**提示**」索引標籤中,輸入句子幫助您回憶密碼。請小心設定您的提示,不要讓其他人猜出您的密碼。連續輸入五次錯誤的密碼之後,就會出現此項提示。
- 5. 出現提示時,請點選「確定」。下次 HP iPAQ 維持未使用狀態長達指定時間時,便會提示您輸入 密碼。
- ☆ 提示: 依照上述步驟來變更或重設您的密碼。

## 尋找序號及型號

聯絡 HP 客戶支援中心之前 (尤其是需要保固支援時),請先找出序號及型號。 如需檢視序號及機型 ID,請點選「開始」>「程式集」>「HP Help and Support」>「序號及型號」。 您也可以在 HP iPAQ 的電池旁找到此項資訊。若要找出序號,請:

- 1. 移除電池護蓋。
- 2. 找到電池旁標有序號的標籤。

## 檢視狀態圖示

下表列出常見狀態指示符號及其意義。

| 圖示 | 狀態       | 圖示                       | 狀態      |
|----|----------|--------------------------|---------|
|    | 收到即時訊息   | ${\textstyle \boxtimes}$ | 新電子郵件   |
|    | 同步錯誤     | <u></u>                  | 電池電量    |
| C  | 電池電量不足   | $\mathbf{e}$             | 電池充電中   |
| ۲× | 無電池或電池故障 | 8                        | 藍芽      |
| 8  | 藍芽關閉     | WLAN                     | WLAN 關閉 |

# 5 基本入門

請您先瞭解基本功能(例如「Today」畫面、輸入文字及同步化資料),再開始使用 HP iPAQ。

## **Today** 畫面

「Today」畫面可顯示日期和時間,並對剩餘的電池電力和近期約會提供概況。「Today」畫面頂端會顯示連接性圖示、音量指示符號和時鐘。

在「Today」畫面上點選 🧐 (iPAQ Wireless) 圖示即可開啓「iPAQ Wireless」應用程式。在「全部」 索引標籤上,您可以開啓/關閉所有無線連線。

若要自訂「Today」畫面,請:

- 1. 點選「開始」>「設定」>「個人」>「Today」。
- 2. 在「外觀」索引標籤中,選取「Today」畫面的背景主題。
- 3. 在「項目」索引標籤中,選取要顯示在「Today」畫面上的項目。
- ☆ 提示: 若要變更項目出現的順序,請點選「開始」>「設定」>「個人」>「Today」。在「項目」索引標籤中,點選「上移」或「下移」。

### 使用 TodayPanel Lite

| 圖示        | 名稱              | 功能                                                          |
|-----------|-----------------|-------------------------------------------------------------|
|           | TodayPanel Lite | 用以變更 TodayPanel Lite 選項或「 <b>Today</b> 」畫面<br>設定。           |
|           | 電池電力            | 用以檢視 HP iPAQ 的剩餘電池電力。設定待機時間、關閉 HP iPAQ 前的持續時間,以及 USB 充電的方式。 |
| Sun Chill | 主記憶體            | 用以檢視 HP iPAQ 主記憶體的可用量。您可以在此畫面檢視、啓動和停止所有執行中的程式。              |
|           | 儲存記憶體           | 用以檢視 HP iPAQ 儲存記憶體的可用量。您可以<br>在此畫面檢視、啓動和停止所有執行中的程式。         |
|           | 夜光照明            | 用以檢視及變更 HP iPAQ 的夜光照明選項。                                    |

若要使用 TodayPanel Lite,請點選所需的圖示,進行必要調整,然後點選「確定」。

您可以將 TodayPanel Lite 的圖示變更為「精簡」模式,讓「Today 畫面有更多空間。您也可以將記憶 體和儲存裝置設定變更爲以百分比顯示,替換掉原先檔案大小的顯示。

若要將 TodayPanel Lite 圖示變更為精簡模式,請:

- 1. 點選 🙀 (TodayPanel Lite) 圖示 > 「選項」, 開啓 TodayPanel Lite 應用程式。
- 2. 點選「**顯示模式**」清單,然後選取「**精簡**」。

若要以百分比顯示記憶體和儲存裝置,請:

- 1. 點選 🙀 (TodayPanel Lite) 圖示 > 「選項」,開啓 TodayPanel Lite 應用程式。
- 2. 點選「記憶體的顯示方式」或「儲存裝置的顯示方式」清單,選取列表中的「百分比」選項。
- 3. 點選「**確定**」。

若要移除「Today」畫面的 TodayPanel Lite 應用程式,請:

- 1. 點選「開始」>「設定」>「個人」>「Today」>「項目」。
- 2. 清除「TodayPanel」核取方塊,然後點選「確定」。

如需更多選項,請造訪 http://www.rhinocode.com 網站,升級成 TodayPanel.PRO。

### 電池省電提示

您可以調整 HP iPAQ 的設定,以符合您的個人需求,儘可能延長電池每次充電後的使用時間。節省電 池電力的建議如下:

- 音量 每次發出事件通知時,都會消耗電池電力。點選「開始」>「設定」>「個人」>「聲音及通知」,關閉任何不必要的通知。
- 自動關閉 點選「開始」>「設定」>「系統」>「夜光照明」。指定夜光照明關閉前的等待時間。在「電池電源」索引標籤上,將「如果待機超過下列時間則關閉夜光照明」設為10秒。
- **關閉藍芽和 WLAN** 點選「開始」>「設定」>「連線」>「無線裝置管理員」。未使用時,請一定要關閉「藍芽」與「WLAN」。

HP 亦提供多種配件選擇,即使長時間離開辦公室,也能為 HP iPAQ 充電。這些配件包括旅充和 Mini-USB 同步纜線。您可以使用原廠 HP 電池和充電器為 HP iPAQ 充電。

若要檢查電池電源,請點選「開始」>「設定」>「系統」>「電源」。

### 5 向導覽鍵

「5向導覽」鍵可用來瀏覽功能表系統、變更功能設定或進行遊戲。也用在上下捲動清單時,選取需要的功能。

☆ 提示: 上與下是瀏覽功能表或「連絡人」清單的主要移動方向。而左與右的移動,則可變更功能設定 和編輯文字。按下此按鈕可選取畫面上反白的項目。

### 鎖定與解除鎖定 HP iPAQ

您可以鎖定 HP iPAQ,防止在攜帶時不小心按下按鍵。

② 附註: 當 HP iPAQ 鎖定時,您仍然可以接收電子郵件通知及查看約會提醒。

若要鎖定 HP iPAQ, 請:

▲ 在「Today」畫面上,點選「**裝置鎖定已解除**」。

若要解除鎖定 HP iPAQ, 請:

▲ 在「Today」畫面上,點選「解除鎖定」,然後在「解除鎖定」畫面上,再次點選「解除鎖 定」。現在,您的 HP iPAQ 已解除鎖定並可立刻使用。

### 輸入文字

依照自己的喜好,您可以選擇使用螢幕小鍵盤或利用「**全螢幕手寫」、「鍵盤」、「字母辨識器」**或「**手寫板」**等手寫辨識功能輸入文字。

若要選擇文字輸入方式,請:

- 1. 點選「開始」>「設定」>「個人」>「輸入」。
- 2. 在「輸入法」索引標籤中選取文字輸入法,並視需要變更選項。
- 3. 點選「**確定**」。

您現在可以在程式(如「記事」)中輸入文字。

| 文字輸入方式 | 定義                                            |
|--------|-----------------------------------------------|
| 全螢幕手寫  | 用單一筆劃,即可書寫字母、數字、符號及標點符號,然後轉<br>換成鍵入的文字。       |
| 鍵盤     | 點選鍵盤上的按鍵可輸入文字。                                |
| 字母辨識器  | 寫下各個要轉換成輸入文字的字母、數字及標點符號。                      |
| 手寫板    | 以草體、正體或兩者的混合(即草體字與正體字)書寫,即可將<br>書寫內容轉換成輸入的文字。 |

於 提示: 您也可以點選 (輸入選取器) 箭頭,再選取輸入方式,藉此在任何程式中改變輸入方式。

### 捷徑功能表

點選並按住某個項目,即可顯示捷徑功能表。此功能表會顯示該特定項目的常用指令。例如,您可以使用捷徑功能表的指令刪除某個約會。

捷徑功能表顯示時,點選您要執行的動作。

若要關閉捷徑功能表而不執行任何動作,請點選功能表外的任何地方。

### 輸入我的資訊

輸入您的個人資訊,如姓名和地址,以便不慎遺失 HP iPAQ 時,方便其他人歸還給您。

- 1. 點選「開始」>「設定」>「個人」>「我的資訊」。
- 2. 在「識別資訊」索引標籤上,輸入您的個人資訊。
- ☆ 提示: 您可以直接從「Today」畫面編輯我的資訊。若要這麼做,請在自訂「Today」畫面時選取 「我的資訊」核取方塊。如需詳細資訊,請參閱 <u>11 頁的 Today 畫面</u>。

### 執行軟重設

軟重設會停止所有執行中的應用程式,但不會清除任何程式或已儲存的資料。

**谢 附註**: 執行軟重設之前,請務必關閉所有執行中的應用程式。

若要執行軟重設,請:

- 1. 找出 HP iPAQ 上隱藏的「重設」按鈕。
- 2. 使用手寫筆輕按此「重設」按鈕。

### 執行硬重設

硬重設會停止所有執行中的應用程式,並且清除已安裝的任何程式以及已儲存的資料。

若要執行硬重設,請:

- 1. 同時按下「應用程式鍵3」、「應用程式鍵2」及「錄音機」按鈕,然後按一下「重設」按鈕。
- 同時按住「應用程式鍵3」、「應用程式鍵2」及「錄音機」按鈕,直至畫面底部顯示「乾淨啓動」。

### 檢視作業系統 (OS) 資訊

▲ 點選「開始」>「設定」>「系統」>「關於」。

「版本」索引標籤會顯示重要的裝置資訊,其中包括處理器類型以及記憶體的可用量。

### 變更 HP iPAQ 名稱

裝置名稱會在下列情況中用來識別您的 HP iPAQ:

- 與電腦同步
- 連線到網路
- 附註: 如果您將多部裝置與同一部電腦進行同步,則每一部裝置都必須有唯一名稱。

若要變更裝置名稱,請:

- 1. 點選「開始」>「設定」>「系統」>「關於」>「裝置 ID」索引標籤。
- 2. 輸入名稱。裝置名稱必須以字母開頭,並且由字母A到Z和數字0到9組成,不可包含空格。

### 變更地區設定

數字、貨幣、日期和時間的顯示樣式,都是在地區設定中指定。 若要變更地區設定,請:

- 1. 點選「開始」>「設定」>「系統」>「地區設定」>「地區」。
- 選擇地區。

其他索引標籤中的可用選項取決於您選取的地區。

- 3. 若要自訂其他設定,請點選以下的索引標籤以顯示所需的選項:
  - 地區
  - 號碼
  - 貨幣

- 時間
- 日期

### 調整音量

您可以變更各種聲音 (如點選程式名稱和功能表選項時聽到的聲音)的音量。 若要調整音量,請:

- 2. 移動畫面側邊的系統音量滑桿,以調整所需的音量。
- 3. 若要將系統聲音轉爲靜音,請點選「**關閉**」。

您也可以爲特定的事件設定特定的聲音。

- 1. 點選「開始」>「設定」>「個人」>「聲音及通知」。
- 2. 在「聲音」索引標籤上,選取必要的核取方塊來選擇您要的通知方式。
- **3.** 在「**事件**」清單中的「**通知**」索引標籤上點選事件名稱,然後選取必要的核取方塊來選擇您要的通 知方式。您有數個選項可以選擇,如特殊聲音、訊息或閃燈。

**谢 附註:** 關閉聲音和 LED 通知有助於節省電池的電力。

## 變更電源管理設定

若要變更電源管理設定,請:

- 1. 點選「開始」>「設定」>「系統」>「電源」。
- 2. 點選「進階」,並選取使用電池電源或外部電源時, HP iPAQ 應保持開機狀態的時間長度。

### 調暗或調整夜光照明亮度

您可以將夜光照明設定為在一段指定的時間後調暗。

若要變更夜光照明設定,請:

- 1. 點選「開始」>「設定」>「系統」>「夜光照明」。
- 2. 點選「電池電源」或「外部電源」。
- 3. 選取您要的夜光照明選項。

您也可以調高或調低夜光照明的亮度。

將滑桿移近 (夜光照明)圖示可調高或調低亮度。點選「**開始」>「設定」>「系統」>「夜光** 照明」>「亮度」也可以調整亮度。

### 安裝與移除程式

若要在 HP iPAQ 上安裝程式,請:

- 1. 使用 HP 24 針腳接頭同步纜線,將 HP iPAQ 連線到電腦。
- 2. 遵循您要安裝之程式提供的「安裝精靈」中的指示作業。
- 檢查 HP iPAQ 畫面,確定完成程式安裝作業是否還需要採取其他步驟。

若要移除 HP iPAQ 中的程式, 請:

- 1. 點選「開始」>「設定」>「系統」>「移除程式」。
- 2. 選取您要移除之程式的核取方塊,然後點選「移除」。
- ② 附註: 移除 HP iPAQ 上的程式,可以增加裝置的可用記憶體。

如果 HP iPAQ 上的程式因故遺失,大部分都可以使用任何同步軟體加以重新安裝。如需詳細資訊,請參閱 <u>58 頁的同步化軟體</u>。

### 開啓及關閉程式

您不需要結束程式,就能開啓其他程式或節省記憶體。系統會自動管理記憶體。

若要開啓程式,請點選「開始」,然後從清單中選取所需的程式。若看不到要啓動的程式,請點選「開始」>「程式集」。

在大部分的情況下,選取「×」或「**確定**」都會關閉應用程式,但不會停止在記憶體中繼續執行應用程式。不過,您可以手動關閉。

- 1. 點選「開始」>「設定」>「系統」>「記憶體」>「執行程式」。
- 2. 從「執行程式」清單中,點選您要關閉的程式,然後點選「停止」。

### 設定鬧鐘與時鐘

若要設定 HP iPAQ 的鬧鐘,請:

- 1. 點選「開始」>「設定」>「系統」>「時鐘與鬧鐘」>「鬧鐘」。
- 2. 點選「<說明>」,輸入鬧鐘的名稱。
- 3. 點選一週中的一天來設定鬧鐘。您可以設定多日的鬧鐘。
- 4. 點選螢幕中的時間,以設定鬧鐘的時間。
- 5. 點選 🍁 (鬧鐘) 圖示,指定鬧鐘的類型。您可以選擇響一聲或連續響鈴。
- 6. 如果您選擇播放聲音,請點選「**播放聲音**」核取方塊旁邊的清單,然後點選您要設定的聲音。

若要設定 HP iPAQ 時間,請:

- 1. 點選「開始」>「設定」>「系統」>「時鐘與鬧鐘」>「時間」。
- 如果是位於自己的國家/地區,請選取「居住地」來設定時區、當地時間和日期。如果位於外地, 則選取「到訪地」來設定這些選項。

## 在標題列顯示時鐘

檢視某些程式時,標題列中可能不會顯示時鐘。若要一直在標題列中顯示時鐘,請:

- 1. 點選「開始」>「設定」>「系統」>「時鐘與鬧鐘」。
- 2. 在「**其他**」索引標籤上,點選「在所有程式的標題列顯示時鐘」核取方塊。

### 調整清單中項目的捲動速度

若要變更捲動速度,請:

- 1. 點選「開始」>「設定」>「個人」>「按鈕」>「上/下控制」。
- 2. 在「第一次重複之前延遲」下,移動滑桿來減少或增加捲動開始之前經過的時間。
- 3. 在「重複速度」下移動滑桿,變更從一個項目捲動到下一個項目所花費的時間。

# 6 連線

您可使用 HP iPAQ 連接其他掌上型裝置、電腦、各種類型的網路或網際網路,並與之交換資訊。以下 是建立連線的方式:

- WLAN
- 藍芽

點選「**開始」>「設定」>「連線」**,即可存取所有連線類型。

### WLAN

透過無線連線存取,您無需使用纜線即可使 HP iPAQ 連線到網際網路。 無線裝置將會改而利用存取點 傳送及接收資料。 您的 HP iPAQ 可以連線到 IEEE 802.11b/g 裝置,或直接連線到其他啓用 WLAN 功 能的裝置。

有了 WLAN,您可以:

- 存取網際網路
- 收發電子郵件
- 存取公司網路資訊
- 使用虛擬私人網路 (VPN) 進行安全的遠端存取
- 使用作用點進行無線連線

在「Today」畫面上,點選 🖤 (iPAQ Wireless) 圖示,即可存取各項 WLAN 功能。

⑦ 附註: 若要使用撥號與無線網際網路、電子郵件、公司網路,以及其他無線通訊(例如藍芽裝置),除了需要標準的 WLAN 基礎架構和另行購買的服務合約之外,可能還需要購買額外的硬體和其他相容設備。部分網站內容可能無法使用,有些則需要安裝其他軟體。

### WLAN 辭彙

建議您在開始使用 WLAN 技術前,應該先熟悉下列詞彙。

| 辭彙                        | 定義                                                                                                    |
|---------------------------|----------------------------------------------------------------------------------------------------|
| 802.11 標準                 | 由美國電子電機工程師學會 (Institute of Electrical and Electronic Engineers, IEEE) 所核准的 無線電技術標準規格,適用於無線區域網路 (WLAN)。 |
| 裝置對電腦或對等式無線網路<br>(ad-Hoc) | 這種模式不需使用存取點,可在無線 LAN 環境中提供獨立的點對點連線。                                                                    |
| 網域名稱系統 (DNS)              | 找到網際網路網域名稱並將其轉換成 IP 位址的方式。記住網際網路位址的名稱非常容易,每個網站在網際網路上都有其特定的 IP 位址。                                      |
| 加密                        | 資料的英數字(字母、數字或兩者混合)轉換程序,主要用於防止未授權人士入侵。                                                                  |
| 作用點                       | 可讓您存取 WLAN 服務的公用或私人區域。這些無線連接站可能設在圖書館、網路咖啡廳、<br>飯店、機場吧台或會議中心等地點。服務可能是免費提供,也可能需要付費使用。                    |
| 基礎架構                      | 此連線模式使用無線存取點與網路連線。                                                                                     |

### 自動連線至 WLAN 網路

開啓 WLAN 無線電時,您的 HP iPAQ 會自動偵測正在廣播訊號的 WLAN 網路。如果 WLAN 網路未設 定成進行廣播,您就必須手動連線。 嘗試連線至 WLAN 網路之前,請先聯絡網路管理員,確定是否需 要驗證資訊。

若要自動連線至 WLAN 網路,請:

- 1. 點選 🔮 (iPAQ Wireless) 圖示。
- 2. 點選 🔤 (WLAN) 圖示以開啓 WLAN,然後點選「WLAN」索引標籤。
- 一旦 HP iPAQ 偵測到 WLAN 網路,便會詢問您是否要連線。 選取您要連線的網路,然後點選 「確定」。HP iPAQ 能偵測多個網路。

#### 手動連線至 WLAN 網路

您可以透過輸入設定資訊來手動新增無線網路。 嘗試連線至 WLAN 網路之前,請先聯絡網路管理員, 確定是否需要驗證資訊。

若要手動連線至 WLAN 網路

- 1. 點選 🔮 (iPAQ Wireless) 圖示。
- 2. 點選 🔤 (WLAN) 圖示以開啓 WLAN,然後點選「WLAN」索引標籤。
- 3. 點選「開始」>「設定」>「連線」>「HP iPAQ Wireless」>「WLAN」>「檢視 WLAN 網路」> 「無線」>「新增…」。
- 4. 輸入網路名稱。
- 5. 選擇連線方式。 選取「網際網路」,以透過 ISP 連線至網際網路;或選取「公司網路」,連線至 公司網路。網路需要設定 Proxy 伺服器時,則應選取「公司網路」。
- 6. 點選「下一步」。
  - 若要使用驗證,請從「驗證」清單中選取驗證方式。
  - 若要使用資料加密,請從「資料加密」清單中選取加密方法。
  - 若要自動使用網路金鑰,請點選「自動提供金鑰」。否則,請輸入「網路金鑰」和「金鑰索引」。
  - 點選「**下一步**」,然後點選「**完成**」。

Image: Image: Image

### 尋找 IP 位址

若要尋找 IP 位址, 請:

- 1. 點選 [ (iPAQ Wireless) 圖示。
- 點選 1 (WLAN) 圖示以開啓 WLAN,然後點選「WLAN」索引標籤。

- 自動或手動連線至網路,方法為點選「開始」>「設定」>「連線」>「HP iPAQ Wireless」> 「WLAN」>「檢視 WLAN 網路」>「網路介面卡」。
- 4. 選取 WLAN 網路。 WLAN IP 位址會顯示在 WLAN 畫面底部。

### 刪除無線網路

您可以刪除先前手動輸入的網路,但不可刪除自動偵測到的網路。 若要刪除現有或可用的無線網路,請:

- 1. 點選 🚾 (iPAQ Wireless) 圖示。
- 2. 點選 🚾 (WLAN) 圖示以開啓 WLAN,然後點選「WLAN」索引標籤。
- 3. 點選「WLAN」>「檢視 WLAN 網路」>「無線」。
- 4. 在「設定無線網路」方塊中,點選並按住要刪除的網路。
- 5. 點選「**移除設定**」。

#### 設定 802.1x 驗證設定

執行這些步驟之前,請先聯絡網路管理員,確定是否需要驗證資訊。

若要設定 802.1x 驗證設定,請:

- 1. 若要手動輸入資訊,請點選「開始」>「設定」>「連線」>「HP iPAQ Wireless」>「WLAN」> 「檢視 WLAN 網路」。
- 2. 在「設定無線網路」清單中,選取所要設定的網路。
- 3. 點選「**下一步**」,直到第二個「**設定網路驗證**」畫面出現為止。
- 為強化安全性,請選取「使用 IEEE 802.1x 網路存取控制」核取方塊,選取所需的 EAP 類型,然後點選「完成」。

### 藍芽

藍芽無線技術是一種短距資料通訊技術,這項技術使用時間槽的跳頻 (frequency hopping),能夠同時處理資料和音訊傳輸。傳送或接收資料封包後,藍芽訊號會跳至新的頻道,避免受其他訊號的干擾。因此,這個技術穩定且具成本效益,並可取代安全性高的有線裝置。

### 藍芽辭彙

建議您開始使用藍芽技術前,應該先熟悉下列辭彙。

| 辭彙       | 定義                                                       |
|----------|----------------------------------------------------------|
| 驗證       | 一種確認過程,數字通行碼經過確認後,才會完成連線或活動。                             |
| 授權       | 一種核准過程,連線、存取或活動在經過核准後才能完成。                               |
| 繫結(配對裝置) | 在您的裝置與其他裝置之間建立可信任的連線。 建立連線之後,兩部裝置即成為配對裝置。 配對的裝置不需要驗證或授權。 |
| 裝置位址     | 藍芽裝置的唯一電子位址。                                             |
| 裝置探索     | 找出並辨識其他藍芽裝置。                                             |

| 辭彙            | 定義                                 |
|---------------|------------------------------------|
| 裝置 ID         | 由其他裝置找到時,藍芽裝置提供的名稱。                |
| 加密            | 保護資料的方法。                           |
| 通行碼           | 您輸入的代碼,用於驗證其他裝置要求的連線或活動。           |
| 個人資訊管理員 (PIM) | 許多程式的集合,用於管理每日商務工作(例如:連絡人、行事曆和工作)。 |
| 設定檔           | 藍芽設定的集合。                           |
| 服務探索          | 判斷您與其他裝置共有的程式。                     |

### 藍芽管理員

藍芽管理員可用來:

- 建立連線
- 交換名片
- 顯示捷徑

若要存取藍芽管理員,請:

- 1. 點選 🔮 (iPAQ Wireless) 圖示。
- 2. 點選「藍芽」索引標籤,然後點選 🚨 (Bluetooth) 圖示以啓動藍芽。
- 3. 點選「**藍芽」>「藍芽設定」>「藍芽管理員」**。

您需要尋找裝置並連線時,請點選「新增」。藍芽瀏覽器就會搜尋其他藍芽裝置。

#### **Bluetooth Phone Manager**

您可以使用 Bluetooth Phone Manager 將 HP iPAQ 連接到具有藍芽功能的手機,將手機當做數據機來 瀏覽網際網路或傳輸其他資訊。若要這要做,請在 HP iPAQ 和手機之間建立藍芽連線,然後使用藍芽 將資訊傳送至手機。電話會透過電話線轉送資訊,並將任何要求的資訊透過連線傳回 HP iPAQ。

② 附註: 確認 HP iPAQ 和手機均已經開機,可供探索,且位於適當的距離範圍內。

若要使用 Bluetooth Phone Manager 在 HP iPAQ 與手機之間建立連線,請:

- 1. 點選「開始」>「BT Phone Manager」。
- 2. 如果是第一次使用此應用程式,請點選「是」設定與藍芽手機的配對。
- 3. 依照螢幕上的指示建立 HP iPAQ 與手機之間的配對。

如需詳細資訊,請開啓 Bluetooth Phone Manager,然後點選「工具」>「說明」。

#### 使用藍芽連接到電腦

為獲得最佳效能,利用藍芽進行連線之前,請先使用 USB 連接 HP iPAQ 和電腦,以建立同步關係。 若要使用藍芽連接到電腦,請:

- 1. 遵循電腦上同步化軟體說明的指示,在電腦上設定藍芽。
- 2. 在 HP iPAQ 上,點選「開始」>「設定」>「連線」>「藍芽」>「藍芽管理員」。

- 3. 點選「遠端瀏覽檔案」。
- 4. 點選您要連線的電腦名稱。
- 5. 選取「使用安全加密連線」核取方塊,然後點選「完成」。
- 6. 輸入 PIN 碼進行 HP iPAQ 與電腦的配對,以啓動資料傳輸。
- ☆ 提示: 若要節省電池電力,請在同步之後關閉藍芽功能。

### 藍芽裝置設定檔

藍芽所支援的功能稱為服務或設定檔。 藍芽裝置若要進行通訊,至少須支援下列一種設定檔:

- ActiveSync 使用序列埠設定檔 (Serial Port Profile, SPP) 與電腦上的 ActiveSync 連線
- 立體聲音訊傳輸設定檔 (Advanced Audio Distribution Profile, A2DP)
- 音訊視訊遙控設定檔 (Audio Video Remote Control Profile, AVRCP)
- 基本影像設定檔 (Basic Imaging Profile, BIP)
- 基本印表機設定檔 (Basic Printer Profile, BPP)
- 撥號網路 (Dial-up Networking, DUN)
- 檔案傳輸通訊協定 (File Transfer Protocol, FTP)
- 一般存取設定檔 (Generic Access Profile, GAP)
- 耳機支援設定檔 (Headset Support Profile, HSP)
- 人性化裝置設定檔 (Human Interface Device Profile, HID)
- 物件交換 (Object Exchange, OBEX) 設定檔
- 物件推入通訊協定 (Object Push Protocol, OPP)
- 個人區域網路 (Personal Area Networking, PAN)
- 序列埠設定檔 (Serial Port Profile, SPP)
- 服務探索通訊協定 (Service Discovery Protocol, SDP)

### 建立、結束及接受藍芽合作關係

您可以在 HP iPAQ 與其他藍芽裝置之間交換資訊。因此,您必須先建立兩項裝置之間的藍芽合作關係。

#### **附註**: 若要在兩項啓用藍芽的裝置之間交換資訊,請確定兩項裝置都已啓用藍芽功能。裝置必須處於 可探索的模式。

若要建立合作關係,請:

- 1. 確認兩部裝置均已開機,並可供探索,且位於適當的距離範圍內。
- 2. 點選「開始」>「設定」>「連線」>「藍芽」。
- 3. 點選「**藍芽管理員」>「新增」>「探索藍芽裝置」**。您的 HP iPAQ 即會開始搜尋其他藍芽裝置, 並一一顯示在清單中。
- 4. 從「**服務選取**」清單中選取您要使用的服務,然後點選「**下一步**」。

- 5. 在「安全性」中,如果您要使用安全加密連線(建議採用,可增強安全性),請勾選「使用安全加密連線」核取方塊,再點選「下一步」。否則,請將「安全性」欄位保留空白,然後點選「下一步」。
- 6. 在另一部裝置上輸入相同的通行碼。
- **7.** 點選「完成」。
- 8. 若要以較有意義的名稱命名此連線關係,請點選並按住「我的捷徑」下的裝置名稱,然後點選「重 新命名」。

若要結束藍芽合作關係,請:

- 1. 點選「開始」>「設定」>「連線」>「藍芽」>「藍芽管理員」。
- 2. 點選並按住您要結束的合作關係。
- 3. 點選「**刪除**」,然後點選「是」。

若要接受藍芽合作關係,請:

- 1. 確定裝置已經開機,並可供探索,且位於適當的距離範圍內。
- 2. 系統提示詢問是否要接受和要求裝置之間的合作關係時,請點選「確定」。
- 3. 如果需要通行碼,請在「通行碼」方塊中輸入介於1到16個字元的英數字密碼,然後點選「確 定」。在要求合作關係的裝置上輸入相同的通行碼。使用通行碼可以提供更強的安全性。
- **4.** 點選「完成」。

如果您無法探索其他裝置,請嘗試以下方法:

- 確認藍芽功能已經啓用。
- 將裝置彼此靠近。
- 確定您嘗試連線的裝置已開啓,並爲可探索模式。

#### 重新命名藍芽合作關係

若要重新命名藍芽合作關係,請:

- 1. 點選「開始」>「設定」>「連線」>「藍芽」。
- 2. 點選「藍芽管理員」。
- 3. 在「我的捷徑」索引標籤上,點選並按住您想重新命名的合作關係,然後點選「重新命名」。
- 4. 輸入該合作關係的新名稱。
- 5. 點選「**確定**」。

#### 裝置配對與解除配對

您可以配對裝置,讓裝置每次連線之前都先交換電腦產生的安全金鑰。安全金鑰是從唯一的藍芽裝置位 址、隨機號碼及使用者定義的密碼所產生。兩項裝置配對之後,彼此之間就有了信任的關係。您不必 提供額外的資料。無需不斷授權,就可以在配對裝置之間執行連線和活動。

若要配對裝置,請:

- 1. 點選 🖤 (iPAQ Wireless) 圖示。
- 2. 點選「藍芽」索引標籤,然後點選 🚨 (Bluetooth) 圖示以啓動藍芽。

- **3.** 點選「藍芽」>「藍芽連線」>「功能表」>「配對裝置」。
- **4.** 點選「新增」。
- 5. 點選「**檢視與參照**」圖示。
- 點選裝置。
- 7. 在「通行碼」欄位中輸入密碼。
- 8. 點選「**確定**」。
- 9. 在另一部裝置上輸入相同的密碼。

如果您可以看到其他裝置,但是無法進行連線或交換資料,請嘗試執行下列作業:

• 確定其他裝置未限制您存取。

 嘗試從其他裝置啓動配對。某些藍芽裝置只能啓動配對,無法回應來自其他裝置的配對要求。
 如果其他裝置找不到或無法連線至您的 HP iPAQ,請嘗試以下動作:

- 確認藍芽功能已經啓用。
- 確定未限制其他裝置尋找您的裝置。如需詳細資訊,請參閱 <u>25 頁的使用通行碼或連結</u>。
- 檢查藍芽設定,確定您允許其他裝置探索連接您的裝置。如需詳細資訊,請參閱 24 頁的允許其 他裝置探索您的裝置。

若要移除裝置之間的配對合作關係,請:

- 1. 點選 🖤 (iPAQ Wireless) 圖示。
- 2. 確定藍芽功能已經啓用。若未啓用,請啓用藍芽功能。
- 3. 點選「藍芽」>「藍芽連線」>「功能表」>「配對的裝置」。
- 4. 點選裝置名稱。
- **5.** 點選「移除」。
- 6. 點選「是」移除配對。

#### 連接到藍芽耳機

藍芽耳機(或其他藍芽発持裝置)與 HP iPAQ 之間如有建立連線關係,兩者便可以搭配使用。 若要連接到藍芽耳機,請:

- 1. 確認兩部裝置均已開機,並可供探索,且位於適當的距離範圍內。
- 2. 點選「開始」>「設定」>「連線」>「HP iPAQ Wireless」。
- 3. 點選「藍芽」>「藍芽連線」>「功能表」>「新增捷徑」。
- 4. 選取「**免持聽筒/耳機設定」**,然後依照螢幕上的說明繼續執行。

#### 允許其他裝置探索您的裝置

您的 HP iPAQ 設為可供其他裝置搜尋時,其他具備藍芽功能的裝置即可偵測或搜尋您的 HP iPAQ,並 嘗試與之交換資訊、建立合作關係,或是使用藍芽服務。 若要允許其他裝置探索您的裝置,請:

- 1. 點選「開始」>「設定」>「連線」。
- 2. 點選「藍芽」>「協助工具」。
- 3. 選取「**允許其他裝置連線**」核取方塊,然後選取「**其他裝置可以搜尋我**」核取方塊。
- **衍 附註:**如果不想讓您的 HP iPAQ 繼續供其他裝置搜尋,請清除「允許其他裝置連線」核取方塊。

#### 開啓藍芽設定

若要開啓藍芽設定,請:

- 1. 點選 🖤 (iPAQ Wireless) 圖示。
- 2. 點選「藍芽」索引標籤,然後點選 🚨 (Bluetooth) 圖示以啓動藍芽。
- 3. 點選「藍芽」>「藍芽設定」。

### 授權存取服務

如果您選擇「需要授權才能存取服務」,則必須授權每一個連線。您的 HP iPAQ 每次都會詢問是否允許連線。

- 1. 點選 🕎 (iPAQ Wireless) 圖示。
- 2. 點選「藍芽」索引標籤,然後點選 🚨 (Bluetooth) 圖示以啓動藍芽。
- 3. 點選「藍芽」>「藍芽設定」>「服務」。
- 4. 點選要啓用的服務:「檔案傳輸、資訊交換、序列埠、個人網路伺服器、PIM 同步」或「音訊閘 道」。
- **5.** 選取「需要授權」。
- 6. 點選「**確定**」。

#### 使用通行碼或連結

若要建立與另一項裝置的安全連線,您可以使用通行碼功能或建立連結。您也可以在這種類型的安全性 中加入資料加密。通行碼是用於驗證其他裝置要求之連線的代碼。雙方都必須知道並使用此密碼,否 則將不允許連線。

- 1. 點選 🔮 (iPAQ Wireless) 圖示。
- 2. 點選「藍芽」索引標籤,然後點選 🚨 (Bluetooth) 圖示以啓動藍芽。
- 3. 點選「藍芽」>「藍芽設定」>「服務」。
- 4. 點選要啓用的服務:「檔案傳輸、資訊交換、序列埠、個人網路伺服器、PIM 同步」或「音訊閘 道」。
- 5. 如果您需要更高的安全性,請選取「**需要授權**」和「**需要驗證(通行碼)**」。
- 6. 如果您希望在裝置之間交換的所有資料都要加密,請選取「需要加密」。
- 7. 點選「確定」。

### 設定藍芽共用資料夾

您可以決定其他裝置連線至您的 HP iPAQ 時存取的資料夾。

- **1.** 點選 <u>[1]</u> (iPAQ Wireless) 圖示。
- 2. 點選「藍芽」索引標籤,然後點選 🚨 (Bluetooth) 圖示以啓動藍芽。
- 3. 點選「**藍芽」>「藍芽設定」>「服務」>「檔案傳輸」**。
- 4. 在「服務設定」下,選取您要優先使用的設定。
- 5. 點選「進階…」。
- 點選 (資料夾)圖示並找出所需的檔案資料夾。
- 7. 點選「確定」。

### Bluetooth Stack 2.0/EDR

A2DP(Advanced Audio Distribution Profile,立體聲音訊傳輸設定檔)技術可讓使用者使用藍芽無線技術,將裝置中的 CD 品質立體聲音樂從一項裝置傳送到另一個裝置。 A2DP 是其中一個可使用的藍芽技術模式。

⑦ 附註: 即使「藍芽立體聲耳機」支援 A2DP 設定檔,使用者的 iPAQ 機型和作業系統仍應與 A2DP 相容,才能使用這個功能。如果使用符合需求的裝置(內嵌於 PDA 或電話),Windows Mobile 5.0 以上的作業系統(以 Windows CE 5.0 核心為基礎)應與 A2DP 相容並可完全支援。

### 進階設定

### 連線到內部網路 URL

若所要連線內部網站的 URL 包含英文句點(如 intranet.companyname.com),請將這個 URL 加入「公司例外的 URL」清單中。

若要連線到內部網路 URL,請:

- 1. 點選「開始」>「設定」>「連線」>「連線」>「進階」>「例外…」。
- 2. 點選「新增 URL…」。
- 3. 在「公司的 URL」中,輸入內部網路 URL。
- **衍 附註:**如果您使用的許多 URL 是共用同一個根公司名稱,可以輸入「\*.companyname.com」,省 去個別輸入的麻煩。

### 變更內部網路 URL

若要變更內部網路 URL,請:

- 1. 點選「開始」>「設定」>「連線」>「連線」>「進階」>「例外」。
- 2. 點選您要變更的內部網路例外的 URL, 然後進行所需的變更。
- ② 附註: 若要刪除公司例外的 URL,請在清單中點選並按住該 URL,然後點選「刪除」。

### 設定 Proxy 伺服器的設定

同步時,若是連線到網際網路服務提供者 (ISP) 或私人網路,您的裝置便會在同步期間,由電腦下載適當的 Proxy 設定。電腦上若無這些設定,或必須加以變更,可手動變更之。

開始之前,請先向 ISP 或網路管理員索取下列資訊:

- 使用者名稱
- 密碼
- Proxy 伺服器名稱
- 連接埠
- 使用的 Socks 通訊協定類型

若要設定 Proxy 伺服器設定,請:

- **1.** 點選「開始」>「設定」>「連線」>「連線」。
- 2. 如果未設定 Proxy 伺服器,請點選「設定我的 Proxy 伺服器」,否則請點選「編輯我的 Proxy 伺服器」。
- 3. 選取「此網路連線到網際網路」和「此網路使用 Proxy 伺服器連線到網際網路」核取方塊。
- 4. 在「Proxy 伺服器」方塊中,輸入 Proxy 伺服器名稱。
- 5. 若要變更通訊埠號碼或 Proxy 伺服器類型等設定,請點選「進階…」並變更所需的設定。

#### 設定無線存取點 (WAP) 閘道

若要透過 Internet Explorer 存取 WAP 網站,請將您的裝置設為使用 WAP 閘道。

開始之前,請先向 ISP 或網路管理員索取下列資訊:

- 使用者名稱
- 密碼
- **ISP** 伺服器電話號碼
- WAP 閘道伺服器名稱
- 連接埠號碼

若要設定 WAP 閘道,請:

- 1. 點選「開始」>「設定」>「連線」>「連線」>「進階」>「選取網路」>「我的公司網路」>「編 輯…」。如果 Proxy 伺服器尚未設定,請點選「新增…」。
- 2. 在「Proxy 設定」索引標籤上,選取「此網路連線到網際網路」和「此網路使用 Proxy 伺服器連線到網際網路」核取方塊。
- 3. 必要時,請在「Proxy 伺服器」方塊中輸入 Proxy 伺服器名稱。
- 4. 點選「進階····」>「WAP」。
- 5. 在「伺服器」方塊中,輸入 WAP 閘道伺服器名稱。在「連接埠」下,輸入連接埠號碼。最常用的 WAP 連接埠號碼為 9201。
- 6. 輸入 WAP 閘道伺服器所需的任何登入憑證。

### 設定進階 Proxy 設定

- 1. 請針對適當的伺服器類型輸入 Proxy 伺服器的名稱及連接埠。
- 2. 若有需要, 請輸入與 Proxy 伺服器連線時所需的憑證。
- **3.** 如果您要設定 Socks Proxy,請選取「Socks 4」或「Socks 5」。如果使用 Socks 5,請輸入與 Proxy 伺服器連線時所需的憑證。

#### 進階連線設定

- 1. 點選 [ (iPAQ Wireless) 圖示。
- 2. 點選 🚟 (WLAN) 圖示開啓 WLAN。
- 3. 如果要連接到網路,請點選「開始」>「設定」>「連線」>「連線」>「進階」>「選取網路」。
- 4. 選取「我的 ISP」透過 ISP 連線至網際網路,或者也可以選取「我的公司網路」連線至公司網路。網路需要設定 Proxy 伺服器時,請選取「我的公司網路」。如果您必須變更或建立新的網路 管理名稱,請點選「編輯…」或「新增…」,然後點選「確定」。
- 5. 在「連線」畫面中,點選「進階」以設定撥號規則和例外,然後點選「確定」。

#### 設定 VPN 伺服器連線

VPN 連線可協助您透過網際網路安全地連線到伺服器(如公司網路)。

開始之前,請先向網路管理員索取下列資訊:

- 使用者名稱
- 密碼
- 網域名稱
- TCP/IP 設定
- VPN 伺服器的主機名稱或 IP 位址

若要設定 VPN 伺服器連線,請:

- **1.** 點選「開始」>「設定」>「連線」>「連線」。
- 2. 在「我的公司網路」下,點選「新增 VPN 伺服器連線」,然後依照「新增連線」精靈的提示操作。
- 在大部分的情況下,您都不該變更任何進階設定。不過在下列情況下,則必須變更進階設定:
  - 您所要連線的伺服器並非使用動態指派的位址,因此您必須輸入您的 TCP/IP 設定。
  - 您必須變更伺服器 DNS 或 WINS 設定。

如果這其中的任一情況都適用,請從「我的 VPN」畫面點選「進階…」,然後填寫必要的資訊。 點選「確定」儲存變更,並回到「我的 VPN」畫面。

4. 變更設定時,若要檢視精靈中任何畫面的其他資訊,請點選「說明」。
#### 變更連線群組名稱

您的裝置中已設有兩組連線設定:「我的 ISP」和「我的公司網路」。您也可以變更這些群組的名稱。例如,如果您將所有公司設定置於「我的公司網路連線」下,便可將名稱變更為貴公司的名稱。

- 1. 點選「開始」>「設定」>「連線」>「連線」。
- 2. 建立新連線之後,在「我的 ISP」或「我的公司網路」下,點選「新增數據機連線」,建立新連線。
- 3. 在「我的 ISP」或「我的公司網路」下,點選「管理現有的連線」。
- **4.** 點選「一般」。
- 5. 輸入設定群組的名稱,然後點選「確定」。

#### 結束連線

使用完畢後不妨隨即結束連線,這麼做不但可以釋出 HP iPAQ 資源,還可節省連線費用。

- 透過數據機或 VPN 連線時,請點選「連線」>「中斷連線」。
- 透過纜線連線時,請中斷 HP iPAQ 與纜線的連接。
- 透過藍芽連線時,請點選「開始」>「設定」>「連線」>「藍芽」>「藍芽管理員」>「作用中連線」。
  請點選並按住連線名稱,然後點選「中斷連線」。
- 透過網路(乙太網路)卡連線時,請卸除 HP iPAQ 上的網路卡。

## 7 HP Photosmart Mobile

### **HP Photosmart Mobile**

您可以使用 HP Photosmart Mobile 執行下列工作:

- 檢視儲存在 HP iPAQ 或儲存卡中的相片。
- 在相片中加入語音或文字記事。
- 列印相片。
- 檢視投影片。
- 藉由電子郵件附加檔或透過藍芽傳送相片。
- 使相片與連絡人產生關聯。
- 指定相片做為「Today」畫面的背景。

### 將語音記事附加在相片中

若要將語音記事附加在相片中,請:

- 1. 點選「開始」>「Photosmart Mobile」。
- 2. 點選您要加入語音記事的檔案縮圖。
- 3. 點選 2 (卡匣)圖示。
- 4. 點選錄音工具列上的 ●(錄音) 按鈕
- 5. 對麥克風說話,錄製語音記事,並在完成時點選 ■(停止)按鈕。
- 6. 再點選一次 纪 (卡匣) 圖示,關閉錄音工具列。

### 以電子郵件傳送相片

若要以電子郵件傳送相片,請:

- 1. 點選「開始」>「Photosmart Mobile」。
- 2. 點選要透過電子郵件傳送的檔案縮圖。
- IP 附註: 如果媒體檔受「數位權利管理 (DRM)」的保護,就無法檢視或收聽。DRM 是能讓您安全 散佈檔案的軟體,同時能避免他人透過網際網路違法散佈相片、視訊、音樂、電影和鈴聲。如需 DRM 的詳細資訊,請點選「開始」>「說明」,然後搜尋 DRM,參考畫面出現的說明。
- 3. 點選「功能表」>「傳送···」>「電子郵件附件」。
- 4. 選取「縮小傳送相片大小」核取方塊,然後選取所需的解析度。
- 5. 點選「下一步」。
- 6. 輸入所需的電子郵件地址,或點選「功能表」>「新增收件者…」以使用「連絡人」。

- 7. 輸入其他必要的資訊,如電子郵件標題和訊息。
- 8. 點選「**傳送**」。
- ⑦ 附註: 若要立即傳送電子郵件,您必須在 HP iPAQ 上啓用 WLAN,或將裝置連線到電腦,對 Exchange Server 進行同步。

檢視投影片

若要檢視投影片,請:

- 1. 點選「開始」>「Photosmart Mobile」。
- 2. 點選畫面底部的 (幻燈片)按鈕。
- 3. 點選畫面以檢視 ❷(下一頁)、 ⑭(上一頁)和 ⑧(停止)按鈕。

## 8 訊息中心

### 瞭解訊息中心

若要從電子郵件帳號傳送及接收電子郵件,則視帳號的不同,您必須先連線到網際網路或公司網路。您可以傳送及接收:

- Outlook 電子郵件
- 透過 ISP 傳遞的網際網路電子郵件

您也可以從使用 VPN 連線的工作存取電子郵件。

Outlook 電子郵件帳號中的電子郵件可透過使用任何同步化軟體與電腦同步化,或是透過直接與 Exchange Server 進行無線同步,來進行傳送及接收。如需詳細資訊,請參閱 <u>58 頁的同步化軟體</u>。

藉由連線到 Post Office Protocol 3 (POP3) 或 Internet Message Access Protocol 4 (IMAP4) 電子郵件伺服器,可以傳送和接收網際網路電子郵件。連線至 POP3 或 IMAP4 伺服器時,您必須使用數據機連線到 ISP。您可以使用乙太網路卡,連線到電子郵件伺服器所連接的區域網路。

### 資料夾類型

每個訊息帳號都有屬於自己的一組資料夾,預設的訊息資料夾如下:

- 刪除的郵件
- 草稿
- 收件匣
- 寄件匣
- 寄件備份

透過此帳號收發的訊息會儲存在這些資料夾中。您也可以在每個帳號內建立其他資料夾。

資料夾顯示的方式會根據類型而不同:

- 如果您使用 Outlook 電子郵件帳號,Outlook「收件匣」資料夾中的電子郵件會自動與您的 HP iPAQ 同步。如果要同步化其他的資料夾,只需要將這些資料夾指定為要同步即可。您建立的 資料夾與移動的訊息將會反映到電子郵件伺服器上。即使不在自己的電腦旁邊,您也可以閱讀這 些訊息。
- 如果您使用 POP3 帳號,並將電子郵件移動到您所建立的資料夾,則 HP iPAQ 上的郵件與電子郵件伺服器郵件副本之間的連結便會中斷。連線時,電子郵件伺服器便會偵測到 HP iPAQ 上的「收件匣」資料夾中有郵件遺失,並將這些郵件從電子郵件伺服器中刪除。這可以避免重複的訊息副本,但這也表示如果您將訊息移到在 HP iPAQ 之外建立的資料夾,便再也無法存取該訊息。
- 您若是使用 IMAP4 帳號,便會將您所建立的資料夾及所移動的電子郵件映射到電子郵件伺服器上。因此,不論您是使用 HP iPAQ 或電腦,只要連線到電子郵件伺服器,便可以隨時檢視您的訊息。此同步資料夾的動作,會在您每次連線到電子郵件伺服器、建立新資料夾,或在連線時重新命名/刪除資料夾時出現。您也可以針對每個資料夾設定不同的下載選項。

同步電子郵件

將電腦上的 Outlook 電子郵件與您的裝置同步時,電子郵件將會以下列方式進行同步:

- 電腦或 Exchange Server 上「收件匣」資料夾中的訊息,會複製到您裝置上 Outlook 電子郵件帳號 的「收件匣」資料夾。
- 裝置「寄件匣」資料夾中的訊息會傳輸到 Exchange Server 或 Outlook,然後以這些程式進行傳送。
- 當您刪除裝置上的訊息,在下一次進行同步時,這些訊息便會自電腦或 Exchange Server 上刪除。
- 預設的同步設定會同步過去3天的訊息,而且會下載每則新訊息前0.5 KB的內容,但並不會下載 檔案附件。
- **附註**: 如需啓動 Outlook 電子郵件同步或變更同步設定的詳細資訊,請參閱電腦上的同步化軟體說明,或點選「內容」。

### 設定訊息帳號

#### 設定使用 Exchange Server 的電子郵件

若要設定使用 Exchange Server 的電子郵件,請:

- 1. 點選「開始」>「程式集」>「訊息中心」>「新增電子郵件帳號」。
- 2. 在「**電子郵件地址**」方塊中輸入您的電子郵件地址,然後點選「下一步」。
- 3. 捲動並從「您的電子郵件提供者」清單中選取「Exchange Server」選項,然後點選「下一步」。
- **4.** 點選「下一步」同步 Outlook 與您組織的 Exchange Server。
- 5. 在「伺服器位址」中,輸入 Outlook Web Access 伺服器位址,然後點選「下一步」。
- ⑦ 附註: 選取「此伺服器需要加密的 (SSL) 連線」核取方塊,以確保一定會從此帳號使用安全通訊 端層 (Secure Sockets Layer, SSL) 連線傳送電子郵件。
- 6. 在「編輯伺服器設定」畫面上,輸入「使用者名稱」、「密碼」和「網域」。
- 7. 選取您要同步之項目的核取方塊,然後點選「完成」。

#### 網際網路電子郵件

#### 建立新的 POP3 或 IMAP4 帳號

您必須先設定 ISP 所提供的電子郵件帳號,或是使用 VPN 伺服器連線進行存取的帳號(一般為公司帳號),然後才能傳送及接收電子郵件。

若要建立新的 POP3 或 IMAP4 帳號,請:

- 1. 點選「開始」>「程式集」>「訊息中心」>「新增電子郵件帳號」。
- 在「電子郵件地址」方塊中輸入電子郵件地址,然後點選「下一步」。
- 捲動並從「您的電子郵件提供者」清單中選取「網際網路電子郵件」選項,然後點選「下一步」。
- 4. 輸入您的名稱及所需的帳號名稱,然後點選「下一步」。
- 5. 輸入內送郵件伺服器名稱,並選取所需的帳號類型「POP3」或「IMAP4」。
- 6. 完成設定,然後點選「**完成**」。

您也可以執行下列功能:

- 變更下載新訊息的時間間隔。
- 下載附件。
- 限制下載的訊息數量。

| 設定          | 說明                                                                                            |  |
|-------------|-----------------------------------------------------------------------------------------------|--|
| 使用者名稱       | 輸入 ISP 或網路管理員指派的使用者名稱。這通常是電子郵件<br>地址的第一個部分,出現在 at 符號 (@)前面。                                   |  |
| 密碼          | 選擇增強式密碼。您可以選擇儲存密碼,這樣一來就不必每次<br>連線到電子郵件伺服器時都要輸入該密碼。                                            |  |
| 網域          | 具有 ISP 的帳戶不需要此資訊,但是工作帳號就可能需要此資訊。                                                              |  |
| <b>帳號類型</b> | 選取 POP3 或 IMAP4。                                                                              |  |
| 帳號名稱        | 輸入帳號的唯一名稱,例如 Work 或 Home。 此名稱日後無法 變更。                                                         |  |
| 內送郵件        | 輸入電子郵件伺服器的名稱(POP3 或 IMAP4)。                                                                   |  |
| 外寄郵件        | 輸入外寄電子郵件伺服器的名稱 (SMTP)。                                                                        |  |
| 必須有 SSL 連線  | 選取此選項可確保一定會從這個帳號使用 SSL 連線傳送電子郵件。這樣傳送個人資訊更安全。請注意,若您選取此選項,但<br>是您的 ISP 並不支援 SSL 連線,則可能無法傳送電子郵件。 |  |
| 外寄伺服器需要驗證   | 如果您的外寄電子郵件伺服器 (SMTP) 需要驗證,請選取此選項。上述的使用者名稱和密碼會被使用。                                             |  |
| 使用個別設定      | 如果您的外寄電子郵件伺服器需要的使用者名稱和密碼與您之前輸入的不同,請選取此選項。                                                     |  |
| 外寄郵件伺服器設定   | 設定這些設定,以確保能夠傳送外寄電子郵件訊息。                                                                       |  |
| 使用者名稱       | 輸入外寄電子郵件伺服器的使用者名稱。                                                                            |  |
| 密碼          | 輸入外寄電子郵件伺服器的密碼。                                                                               |  |
| 網域          | 輸入外寄電子郵件伺服器的網域。                                                                               |  |
| 外寄郵件需要有 SSL | 選取此選項可確保一定會從這個帳號使用 SSL 連線傳送電子郵件。這樣傳送個人資訊更安全。請注意,若您選取此選項,但<br>是您的 ISP 並不支援 SSL 連線,則可能無法傳送電子郵件。 |  |

☆ 提示: 除了 Outlook 電子郵件帳戶之外,您也可以另設數個電子郵件帳號,但是在連線時無法新增帳 號。點選「功能表」>「停止傳送/接收」,即可中斷連線。

#### 變更電子郵件下載選項

您可以針對 ISP 所提供的每一個電子郵件帳號,或是任何使用 VPN 伺服器連線進行存取的電子郵件帳號(一般為公司帳號),自訂下列下載選項。

您可以選擇:

- 是否自動下載訊息。
- 下載多少電子郵件。
- 是否及如何下載附件(僅限 IMAP4)。

若要變更電子郵件下載選項,請執行下列步驟:

- 1. 在訊息清單中,點選「功能表」>「選項」。
- 2. 選取電子郵件帳號。
- 3. 連續點選「**下一步**」直到顯示「**伺服器資訊**」。
- 4. 連續點選「**下一步**」直到出現「**訊息下載限制**」,然後選取「**接收完整訊息附件**」核取方塊。
- ☆ 提示: 若要自動傳送和接收訊息,請點選「連線」,檢查訊息並輸入時間間隔。自動連線可能會花費 較高昂的連線費用。

若要節省記憶體,請降低顯示的天數,來限制下載到您裝置的電子郵件數。

若要變更 Outlook 電子郵件帳號的選項,請點選「開始」>「ActiveSync」>「功能表」>「選項」。

#### 刪除帳號

若要刪除帳號,請:

- 1. 點選「開始」>「程式集」>「訊息中心」。
- 2. 點選「功能表」>「選項」。
- **3.** 請點選並按住帳號名稱,然後點選「**刪除**」。

#### 接收附件

隨電子郵件訊息傳送或從伺服器下載的附件,會顯示在該訊息的主旨之下。附件完全下載之後,點選即可開啓;您也可以標示該附件,於下次傳送及接收電子郵件時進行下載。您若有 Outlook 或 IMAP4 電子郵件帳號,便可隨著訊息自動下載附件。

如果您有 Outlook 電子郵件帳號,請執行下列步驟:

- 1. 點選「開始」>「ActiveSync」。
- 2. 點選「功能表」>「選項···」。
- **3.** 點選「**電子郵件」>「設定」**,然後選取「包括檔案附件」。

如果您有網際網路服務提供者 (ISP) 所提供的 IMAP4 電子郵件帳號,或是使用 VPN 伺服器連線存取的 帳號(通常為公司帳號),則請執行下列步驟:

- 1. 點選「開始」>「程式集」>「訊息中心」。
- 2. 點選「功能表」>「選項」。
- 3. 點選 IMAP4 帳號的名稱。
- 4. 連續點選「**下一步**」直到出現「**訊息下載限制**」,然後選取「整個訊息接收附件」核取方塊。

#### ☆ 提示: 內嵌影像和物件都無法以附件的形式接收。

使用 IMAP4 接收電子郵件時,可以附件方式檢視內嵌訊息。但如果啓用了傳輸中性封裝格式 (Transport Neutral Encapsulation Format, TNEF)以接收會議要求,便無法使用此功能。

若要將附件存放在儲存卡上,而不存放在 HP iPAQ 上,請從任何電子郵件帳號點選「功能表」>「工具」>「選項…」>「儲存」,然後選取「可行的情況下,將附件儲存至此儲存卡」核取方塊。

#### 傳送會議要求

若要傳送會議要求,請:

- 1. 點選「開始」>「程式集」>「行事曆」。
- 2. 點選約會,然後點選「功能表」>「編輯」>「約會」>「出席者」。
- 3. 如果是出席者,請點選「新增出席者…」,如果是列席者,則點選「新增列席者…」。
- 4. 選取連絡人,然後點選「完成」。
- 5. 點選「確定」,然後點選「是」傳送會議要求。

#### 接收會議要求

您若是透過任何同步化軟體接收電子郵件,便可以自動接收會議要求。如果您直接連線到電子郵件伺服器,則該伺服器必須執行 Microsoft Exchange Server 5.5 或更新版本,才能接收會議要求。如需詳細資訊,請參閱 58 頁的同步化軟體。

伺服器若是使用 Microsoft Exchange Server 2000 或更新版本,收件匣將會自動接收您的會議要求。不過,若要使用 Microsoft Exchange Server 5.5 接收會議要求,請:

• 要求系統管理員針對您的帳號啓動 RTF (Rich Text Format) 和 TNEF 支援。

若是啓用了 TNEF,便無法接收附加在其他訊息中的訊息,也無法在接收全文之前得知訊息中是否 含有附件。此外,下載的時間也會拉長。

• 如果您的帳戶未設為接收附件,請變更電子郵件下載選項。

您設定接收會議要求後,請執行下列步驟:

- 1. 開啓會議要求。
- 點選「接受」,或點選「功能表」>「暫定」或「功能表」>「拒絕」。如有意願,您也可以在回應中加入訊息。回覆會在下一次同步化或連線到電子郵件伺服器時送出,同時也會一併更新裝置行事曆。

#### 建立或變更簽章

若要建立或變更簽章,請:

- 1. 點選「開始」>「程式集」>「訊息中心」。
- 2. 點選「功能表」>「選項」。
- 3. 點選「**帳號」>「簽章…」**。
- 4. 選取要建立或變更簽章的帳號。
- 5. 如果尚未選取「**在此帳號使用簽章**」核取方塊,請加以選取。
- 6. 如有需要,請選取「**回覆與轉寄時使用簽章**」核取方塊。
- 7. 在方塊中輸入簽章。

若要停止使用簽章,請清除「在此帳號啓用簽章」核取方塊。

☆ 提示: 每個訊息帳號可以使用不同的簽章。

### 使用訊息中心

#### 撰寫及傳送訊息

若要撰寫及傳送訊息,請:

- 1. 在訊息清單中,點選並選取帳號。
- 2. 點選「功能表」>「新增」。
- 3. 您可以輸入一或多位收件者的電子郵件地址,其間以分號區隔。若要存取「**連絡人**」中的地址及 電話號碼,請點選「**收件者**」。
- 4. 輸入訊息。若要快速新增一般性訊息,請點選「功能表」>「我的文字」,再點選所需要的訊息。
- 5. 若要檢查拼字,請點選「功能表」>「拼字檢查」。
- 6. 點選「**傳送**」。
- ☆ 提示: 若要設定優先順序,請點選「功能表」>「訊息選項…」。
- **衍 附註:** 如果離線工作,電子郵件便會移動到「**寄件匣**」資料夾中,並會在下一次連線時傳送。

#### 回覆或轉寄訊息

若要回覆或轉寄訊息,請:

- 1. 點選以開啓訊息,再點選「功能表」>「回覆」>「回覆」、「全部回覆」或「轉寄」。
- 輸入您的回應。若要快速新增一般性訊息,請點選「功能表」>「我的文字」,再點選所需要的訊息。
- 3. 若要檢查拼字,請點選「功能表」>「拼字檢查」。
- **4.** 點選「**傳送**」。
- ⑦ 附註: …若要在外寄訊息中保留原文,請點選「功能表」>「工具」>「選項…」,再點選「訊息」。您必須選取「回覆電子郵件時包括原文」核取方塊。

#### 在訊息中加入附件

若要在訊息中加入附件,請:

- 在開啓的訊息中,點選「功能表」>「插入」,再點選所要附加的項目:「圖片」、「語音記事」 或「檔案」。
- 2. 選取您要附加或錄製語音記事的檔案。
- **衍 附註:** 內嵌物件無法附加到訊息中。

#### 下載訊息

下載訊息的方式取決於您所擁有帳號的類型:

• 若要傳送和接收 Outlook 電子郵件帳號的電子郵件, 請透過 ActiveSync 開始同步化。

☆ 提示: 按照預設,為了節省記憶體空間,您傳送的訊息不會儲存在裝置上。如果要保留傳送訊息的副本,請在訊息清單中點選「功能表」>「工具」>「選項…」>「訊息」,再選取「在[寄件備份]資料夾中保留備份」核取方塊。如果您的帳號是 Outlook 電子郵件或 IMAP4 帳號,您也必須選取要同步的「寄件備份」資料夾。若要這樣做,請點選「功能表」>「工具」>「管理資料夾…」,再選取「寄件備份」資料夾旁邊的核取方塊。

#### 從伺服器下載訊息

若要從伺服器下載訊息,請:

- 1. 點選「**功能表」>「移至」**,再點選您要使用的帳號。
- 2. 點選「功能表」>「傳送/接收」。

這時您裝置上的訊息與電子郵件伺服器上的訊息會同步。這會將新訊息下載到裝置「收件匣」資料來、傳送裝置中「寄件匣」資料夾的訊息,而已從伺服器上刪除的訊息,則會從裝置「收件匣」 資料夾中移除。

☆ 提示: 若要閱讀完整的訊息,請在訊息視窗中點選「功能表」>「下載訊息」。您若已在訊息清單中,請點選並按住該訊息,再點選「功能表」>「下載訊息」。此後訊息就會在您下次收送電子郵件時下載。若您在設定電子郵件帳號時選取了這些選項,此動作亦會一併下載訊息附件。

訊息清單中的大小欄會顯示訊息的本機大小和伺服器大小。這些數字可能會不同,因為訊息在伺服器與裝置的大小可能不同。

### 安裝線上通訊錄

許多電子郵件伺服器(包括執行 Exchange Server的伺服器)均可使用一種又稱為「輕量型目錄存取通 訊協定(Lightweight Directory Access Protocol, LDAP)」的通訊協定,以線上通訊錄(稱為目錄服務) 驗證名稱。當您建立電子郵件帳號時,會將您的電子郵件伺服器目錄服務加入「地址」中,您可以選擇 是否啓用目錄服務。啓用目錄服務之後,「訊息中心」便會檢查連絡人清單,而目錄服務則會緊接著驗 證您在「收件者」、「副本」及「密件副本」欄位中輸入的姓名。若要啓用目錄服務或使用其他服務, 請:

- 1. 如果您要新增帳號,請向網路管理員詢問伺服器目錄服務與伺服器的名稱。
- 2. 在訊息清單中點選「功能表」>「工具」>「選項…」>「地址」。
- 在「從指定的連絡人欄位取得電子郵件地址」清單中,選取要在「連絡人」中進行檢查的電子郵件 通訊錄。除非您選取「無」,否則就會先檢查「連絡人」。
- 如果已經列出您的電子郵件伺服器,請選取伺服器的目錄服務核取方塊來加以啓用,再點選「確 定」。
- 5. 如果尚未列出您的電子郵件服務,請點選「新增…」。
- 6. 在「目錄名稱」和「伺服器」方塊中,輸入 LDAP 目錄和伺服器名稱。
- 詢問網路管理員您的伺服器是否需要驗證。如果是,請選取「此伺服器上需要驗證」核取方塊, 然後輸入使用者名稱和密碼。
- 8. 如果您要「**訊息中心**」應用程式檢查此服務,請選取「用此伺服器檢查名稱」核取方塊。
- 9. 點選「**確定**」。
- ☆ 提示: 若要刪除服務,請點選並按住該服務,然後點選「**刪除**」。

在同步 Outlook 電子郵件帳號時,若要停用所有已安裝的目錄服務,請清除「用此伺服器檢查名稱」核 取方塊。這樣可避免「訊息中心」嘗試用您未連線的伺服器驗證名稱時,收到錯誤訊息。

### Windows Live Messenger

您可以使用 HP iPAQ 的 MSN Messenger 來傳送立即訊息。 MSN Messenger 提供的聊天環境與電腦 上的 MSN Messenger 相同。

使用 MSN Messenger 功能,您可以:

- 傳送與接收立即訊息。
- 變更自己的狀態或檢視清單上其他人的狀態。
- 邀請其他人加入聊天。
- 封鎖某些連絡人,讓他們無法看到您的狀態或傳送訊息給您。

若要使用 MSN Messenger,您必須有 Microsoft.NET Passport 帳號,除非您已經有 Hotmail 帳號。若要設定 Microsoft.NET Passport 帳號,請造訪 <u>http://www.passport.net</u>。 有了帳號,就可以使用 HP iPAQ MSN Messenger 功能。

#### 登入和登出 Messenger

點選「開始」>「程式集」>「Messenger」以開啓 MSN Messenger 功能。

若要登入 Messenger, 請:

- 1. 在瀏覽到需要的登入狀態之後,點選「**登入**」。
- 2. 在「**電子郵件地址**」和「密碼」方塊中輸入您的資訊。點選「登入」。

若要登出 Messenger, 請:

▲ 點選「功能表」>「登出」,登出 MSN Messenger。

如果沒有登出 MSN Messenger,便會保持資料連線狀態,這樣一來,服務供應商可能會向您收取額外的費用。除非發生下列情況,否則工作階段都不會逾時或結束:

- 使用者結束 Instant Messenger 工作階段
- 裝置已關閉或移出範圍

#### 傳送立即訊息

您可以使用 MSN Messenger 傳送立即訊息給 Messenger 清單中的連絡人。

若要傳送立即訊息,請:

- 1. 選取您要傳送立即訊息的對象,並點選「傳送立即訊息」。
- 2. 輸入您的訊息,然後點選「傳送」。

您也可以管理連絡人,控制其可見度。

若要管理 MSN Messenger 的連絡人,請:

- 點選「**功能表」>「新增連絡人」**,建立新的連絡人。
- 點選「**功能表」>「連絡人選項」>「刪除連絡人」**,將現有的連絡人刪除。
- 點選「功能表」>「連絡人選項」>「封鎖/解除封鎖連絡人」,封鎖或解除封鎖選取的連絡人,決定對方是否能看到您的狀態並傳送立即訊息給您。

### 變更您的狀態

您可以根據需求,變更您在 MSN Messenger 上的狀態。 若要變更您的狀態,請:

▲ 按下「**功能表」>「變更狀態」**,然後瀏覽以選取需要的狀態。

## 9 行事曆

### 存取行事曆

使用「行事曆」可以安排約會(包括會議及其他事件)的行程。您可以在「**Today**」畫面上顯示當天的約會。

▲ 若要存取行事曆,請點選「**開始」>「行事曆」**。

### 變更工作週的顯示畫面

您可以自訂行事曆,將工作週設定為從星期日或星期一開始,也可以將行事曆安排為一週有五天至七天。

若要變更工作週的顯示畫面,請:

- **1.** 點選「開始」>「行事曆」。
- 2. 點選「功能表」>「工具」>「選項…」>「一般」。
  - 若要指定工作週的第一天,請在「每週的第一天」方塊中點選「星期日」或「星期一」。
- 3. 若要指定在工作週出現的天數,請在「週檢視」方塊中點選「5天」、「6天」或「7天」。
- 4. 點選「確定」。

### 設定所有新約會的預設提醒

若要自動開啓所有新約會的提醒,請:

- **1.** 點選「開始」>「行事曆」。
- 2. 點選「功能表」>「工具」>「選項…」>「約會」。
- 3. 選取「設定新項目的提醒」核取方塊。
- 4. 設定警示您的提醒時間。
- 5. 點選「**確定**」。

### 建立約會

若要建立約會,請:

- 1. 點選「開始」>「行事曆」。
- 2. 點選「功能表」>「新增約會」>「約會」。
- 3. 輸入所需的資訊,然後點選「確定」。

更新約會

若要更新行事曆上的約會,請:

- 1. 點選「開始」>「行事曆」。
- 2. 點選約會,然後點選「功能表」>「編輯」進行變更。
- 3. 點選「**確定**」。

### 取消約會

删除 HP iPAQ 行事曆的約會時,下次同步時也會刪除電腦行事曆的約會。如果約會尚未與電腦同步, 就只會刪除 HP iPAQ 內的約會。

- 1. 點選「開始」>「行事曆」。
- 2. 點選要刪除的約會,然後點選「功能表」>「刪除約會」。
- 3. 點選「是」即可刪除約會,點選「否」則會保留約會。

[2] 附註: 若要刪除行事曆項目,只能透過「議程」檢視模式或開啓某個行事曆約會。若要在其他檢視中 要刪除約會,請開啓約會,然後點選「功能表」>「刪除」。

## 10 連絡人

### 建立連絡人

若要建立連絡人,請:

- 1. 點選「開始」>「程式集」>「連絡人」。
- 2. 點選「新增」,然後輸入連絡人資訊。
- 3. 點選「確定」。

**⑦ 附註:**建立連絡人時,連絡人清單若已篩選成某種類別,便會自動將該類別指派給新的連絡人。

建立的連絡人中,如有多數人使用相同的電話區碼,請在「**連絡人**」中點選「**功能表」>「選項…**」, 再於「**區碼**」方塊中輸入該區碼。

如需有關建立連絡人的詳細資訊,請點選「開始」>「說明」。

### 刪除連絡人

若要刪除連絡人,請:

- 1. 在「Today」畫面上,點選「開始」>或「程式」>「連絡人」。
- 2. 點選並按住要刪除的連絡人。
- 3. 點選「刪除連絡人」。
- 4. 點選「是」確認刪除。

變更連絡人資訊

若要變更連絡人資訊,請:

- 1. 在「Today」畫面上,點選「連絡人」或「開始」>「程式」>「連絡人」。
- 2. 點選所要變更的連絡人。
- 3. 點選「功能表」>「編輯」,然後輸入變更。
- 4. 點選「確定」。

複製連絡人

若要複製連絡人,請:

- 1. 在「Today」畫面上,點選「連絡人」或「開始」>「程式」>「連絡人」。
- 2. 點選並按住您要複製的連絡人。
- 3. 點選「複製連絡人」。
- 4. 點選連絡人的副本。

- 5. 點選「功能表」>「編輯」。
- 6. 視需要變更連絡人資訊,然後點選「確定」。
- **衍 附註:** 顯示的類別會自動指派給新連絡人。

### 尋找連絡人

若要尋找連絡人,請:

- 1. 在「Today」畫面上,點選「連絡人」或「開始」>「程式」>「連絡人」。
- 2. 您若是不在「**名稱**」檢視中,請點選「**功能表」>「檢視方式」>「名稱**」。
- 3. 執行下列其中一項作業:
  - 在顯示的文字方塊中輸入姓名或電話號碼,直到您要的連絡人出現為止。若要再次顯示所有 的連絡人,請點選該文字方塊,並清除其中的文字。
  - 使用連絡人清單頂端所顯示的字母索引。
  - 依類別篩選清單。在連絡人清單中,點選「功能表」>「篩選」。然後點選已指派給連絡人的類別。若要再次顯示所有的連絡人,請點選「所有連絡人」。
- ⑦ 附註: 您必須在「名稱」檢視中,才能夠透過輸入姓名或電話號碼,或使用字母索引的方式搜尋連絡人。

### 將電子郵件傳送給連絡人

若要將電子郵件傳送給連絡人,請:

- 1. 在「Today」畫面上,點選「連絡人」或「開始」>「程式」>「連絡人」。
- 2. 點選您要傳送郵件的連絡人。
- 3. 點選您要傳送郵件的地址。
- 4. 點選要用於傳送郵件的帳號。

⑦ 附註: 若要快速將連絡人地址加入新郵件,請點選「收件者」、「副本」或「密件副本」,然後點選 「功能表」>「新增收件者…」。點選訊息傳送的對象連絡人,並視需要選擇地址。

### 新增與移除圖片

若要將圖片新增到連絡人資訊:

- 1. 在「Today」畫面上,點選「連絡人」或「開始」>「程式」>「連絡人」。
- 2. 點選連絡人。
- 3. 點選「功能表」>「編輯」。
- 4. 點選「**圖片**」。
- 5. 點選要新增的相片。

若要將圖片從連絡人資訊移除,請:

- 1. 在「Today」畫面上,點選「連絡人」或「開始」>「程式」>「連絡人」。
- 2. 點選連絡人。

- 3. 點選「功能表」>「編輯」。
- 4. 點選「功能表」>「移除圖片」。

### 使用連絡人清單

使用和自訂連絡人清單的方法有很多種。以下爲使用這些方法的一些提示。

- 1. 在「Today」畫面上,點選「連絡人」或「開始」>「程式」>「連絡人」。
- 2. 在連絡人清單中執行以下任何一項作業:
  - 若要利用輸入名稱或電話號碼,或是使用字母索引來搜尋連絡人,請在「輸入名稱…」方塊中 輸入名稱或電話號碼。
  - 若要查看受僱於特定名稱或公司的連絡人名單,請點選「功能表」>「檢視方式」>「名稱」 或「公司」。
  - 若要查看連絡人適用的動作,請點選並按住該連絡人。

⑦ 附註: 若要顯示更多連絡人,請點選「功能表」>「選項…」,選取「僅顯示連絡人姓名」核取方塊,然後清除「顯示按字母排列的索引」核取方塊。

## 11 應用程式

### HP 應用程式

#### HP 說明及支援

本「HP Help and Support」應用程式強化了現有說明、支援、學習內容與工具的可見度、協助性以及 實用性。

若要存取「HP Help and Support」,請:

- 1. 點選「開始」>「HP 說明及支援」。
- 2. 若要檢視其他資訊,請點選適當的 HTML 連結。
  - 序號及型號 顯示產品的序號、機型 ID 和產品 ID。
  - HP iPAQ 快速入門導覽 啓動「HP iPAQ 快速入門導覽」應用程式。
  - HP iPAQ Tips 啓動「HP iPAQ Tips」應用程式。
  - 說明主題 啓動目錄,列出安裝在 iPAQ 上各個程式的說明主題。
  - 客戶支援中心 啓動「搜尋詳細資訊」畫面,這裡會列出各種主題的資訊來源。
  - 系統詳細資料 啓動「HP Asset Viewer」應用程式。
  - **衍 附註:**點選「**關於**」即可檢視應用程式的名稱、版本號碼與版權資訊。

#### HP iPAQ Setup Assistant

使用 HP iPAQ Setup Assistant 可以簡化 HP iPAQ 的設定。

HP iPAQ Setup Assistant 可讓您將設定儲存在電腦上,以利於隨時還原 HP iPAQ 上的組態設定。 HP iPAQ Setup Assistant 也能讓您將 HP iPAQ 重設為原廠值,並檢視詳細的產品資訊。

利用 HP iPAQ Setup Assistant 可以管理多重組態,並快速套用於 HP iPAQ。您可以建立新的設定、修改現有設定、刪除選取的設定,或將選取的設定套用至 HP iPAQ。

您可選取以下索引標籤進行設定:

- 我的資訊 輸入您的識別資訊和附註,描述自己與 HP iPAQ 的相關資訊。這在遺失 HP iPAQ 時 很有幫助。
- 無線網路 —「無線網路」設定說明連線至公司、住宅或其他無線網路的必要設定。
- Proxy Proxy 伺服器位於兩個網路之間,可防止攻擊者入侵私人網路。您可以輸入 Proxy 設定, 指定網路的 Proxy 設定。
- 電子郵件 電子郵件設定說明連線的必要設定,並檢查網際網路電子郵件帳號。
- Exchange Server 外出時, Exchange Server 可讓您存取電子郵件、行事曆、連絡人、工作和 其他信箱內容。您可以在 HP iPAQ 上設定 Outlook, 使其與您組織的 Exchange Server 直接同 步。

- VoIP --「網際網路語音通訊協定」(VoIP)使用 IP 網路來遞送語音對話。 用 VoIP to VoIP 撥打電 話給供應商,通常都是免費的。 SIP Proxy 伺服器用來執行呼叫路由原則,並提供相關功能給使用 者。
- 瀏覽器偏好 使用 HP iPAQ Setup Assistant 可以建立和管理您喜愛的 URL 清單。您可以使用 HP iPAQ 上的 Internet Explorer 存取這些 URL。
- 完成 如果是新設定,按一下「完成」後,請輸入設定名稱和選擇性的密碼,然後在儲存設定按一下「確定」。如果這是現有的設定,便會使用現有的名稱和密碼。

#### **HP Asset Viewer**

使用 HP Asset Viewer 應用程式可以檢視系統相關資訊、整合模組以及附帶配件。

若要存取 HP Asset Viewer, 請:

- 1. 點選「開始」>「設定」>「系統」>「HP Asset Viewer」。
- 2. 若要檢視其他系統資訊,請點選適當的索引標籤:
  - 「識別」索引標籤會顯示序號與使用者資訊。
  - 「記憶體」索引標籤會顯示 iPAQ 裝置的記憶體資訊。
  - 「版本」索引標籤會顯示 iPAQ 裝置的版本資訊。
  - 「顯示」索引標籤會顯示 iPAQ 裝置的顯示面板資訊。
  - 「系統」索引標籤會顯示 iPAQ 裝置的系統資訊。
  - 「藍芽」索引標籤會顯示 iPAQ 裝置的藍芽資訊。
  - 「WLAN」索引標籤會顯示 iPAQ 裝置的 WLAN 資訊。
  - 「延伸 ROM」索引標籤會顯示 iPAQ 裝置自訂的軟體版本及其詳細資訊。
  - 澎 附註: 如果 iPAQ 裝置未安裝自訂的軟體,「延伸 ROM」索引標籤將不會顯示。

#### **Certificate Enroller**

Certificate Enroller 這項強化的安全功能可以擷取與註冊新憑證。這項啓動應用程式的註冊程式,可以讓您從憑證伺服器要求使用者憑證。

**衍 附註:** Certificate Enroller 會接收 Active Directory 以及裝置資料儲存區的憑證類型。您必須輸入伺服 器名稱以擷取憑證,必要時也必須輸入一組有效的使用者名稱和密碼。

若要存取 Certificate Enroller, 請:

- 1. 點選「開始」>「設定」>「系統」>「HP CertEnroller」。
- 2. 使用螢幕小鍵盤輸入伺服器名稱、使用者名稱與密碼。點選「確定」,儲存設定。

**⑦ 附註:**點選「**擷取**」, 啓動並執行自伺服器下載憑證。

[2] 附註: 點選「功能表」>「關於」,檢視此應用程式的簡要說明、應用程式名稱、版本號碼與版權聲明。

#### 管理憑證

- **1.** 點選「開始」>「設定」>「系統」>「憑證」。
- 2. 選取憑證索引標籤。
  - 「**個人**」索引標籤會顯示您的個人憑證資料。
  - 「**中繼**」索引標籤會顯示中繼憑證授權。
  - 「**根目錄**」索引標籤會顯示根目錄憑證授權。

**衍 附註:**若要檢視憑證詳細資料,請點選每一個索引標籤上的所需憑證。

#### **HP iPAQ Tips**

使用「HP iPAQ Tips」可快速又有效率地在 HP iPAQ 上執行作業。 每當開啓 HP iPAQ 時,螢幕上都 會顯示一項提示。 點選「功能表」>「下一步」顯示下一個提示。 若要結束應用程式,請點選「解 除」。 您也可以點選「開始」>「HP Help and Support」>「HP iPAQ Tips」來存取「HP iPAQ Tips」。

☆ 提示: 要存取「HP iPAQ Tips」應用程式,您也可以點選「開始」>「程式集」。

#### HP iPAQ 快速入門導覽

「HP iPAQ QuickStart Tour」是深入瞭解 HP iPAQ 的有趣方法。內容簡單說明了使用 HP iPAQ 時所 能執行的工作和活動。 在您瀏覽此教學課程時,您可以試用各項功能。 您只需要點選「開始」> 「HP Help and Support」>「HP QuickStart Tour」,即可返回快速入門導覽中的相同位置。

☆ 提示: 您也可以點選「開始」>「程式」來存取「HP iPAQ QuickStart」應用程式。

#### HP iPAQ Zip

使用「HP iPAQ Zip」應用程式,可以進行下列動作:

- 檢視並解壓縮以電子郵件附件形式接收的 zip 壓縮檔內容。
- 檢視並解壓縮使用檔案總管的 zip 壓縮檔內容。
- 從 zip 壓縮檔案中開啓選取的項目。
- 擷取/檢視加密檔案。

若要檢視檔案內容,請點選需要的 zip 檔案。這動作將會顯示檔案名稱、最近修改檔案的日期與時間以 及檔案大小。

點選以開啓您要檢視的檔案。此檔案將以唯讀文件模式開啓。

點選「**功能表**」,然後點選下列指令以執行所屬功能:

- 解壓縮全部…: 同時解壓縮全部的檔案到使用者目錄。
- 解壓縮…: 解壓縮選取的檔案到使用者目錄。
- 使用電子郵件傳送: Zip 壓縮檔的內容可以電子郵件附件形式傳送。
- 關於:顯示「HP iPAQ Zip」應用程式的版本。
- 關閉: 關閉「HP iPAQ Zip」應用程式。

谬 附註: 您無法開啓或解壓縮大於 20MB 的檔案。

#### **HP iPAQ File Store**

您可以在 iPAQ File Store 資料夾中安裝程式並儲存重要檔案,使用 HP iPAQ 上的「檔案總管」可存取 該資料夾。如果您完全重設 HP iPAQ,仍會保留 iPAQ File Store 資料夾中的程式和檔案。

若要將檔案儲存至 iPAQ File Store, 請:

- 1. 複製要儲存到 iPAQ File Store 資料夾的檔案。
- 2. 點選「開始」>「程式」>「檔案總管」>「我的 HP iPAQ」>「iPAQ File Store」。
- 3. 點選「**編輯」>「貼上**」。
- △ 注意: iPAQ File Store 內含「hp」這個特殊資料夾,可儲存系統檔案。請勿在 hp 資料夾中儲存 新檔案或修改現有檔案。
- IP 附註: 將檔案儲存在 iPAQ File Store 資料夾之前,最好先判斷該資料夾中有多少可用記憶體空間。 若要檢視記憶體量,請點選「開始」>「設定」>「系統」>「記憶體」>「儲存卡」,再選擇清單中的 「iPAQ File Store」。

#### **HP PrintSmart Mobile**

「HP PrintSmart Mobile」應用程式透過藍芽、IR 和 WLAN 網路提供列印支援。它也提供各種文件格式的列印支援,包括.doc、.xls、.jpg、.bmp 和 .html。 即使不在辦公室,您也隨時隨地都可使用「HP PrintSmart Mobile」在相容的印表機列印 HP iPAQ 行動裝置中的資訊。

如需詳細資訊,請參閱「快速入門」光碟。

#### **HP SecureConnect Mobile**

使用「HP SecureConnect Mobile」自動將 HP iPAQ 與 WLAN 作用點或住家和辦公室網路連線。 您 必須按照線上註冊程序,才能開始使用這個應用程式。 所有「HP SecureConnect Mobile」進行的通 訊都經過強式加密,因此安全無虞。

#### HP 24 針腳接頭

HP 24 針腳接頭提供您一致的方式,處理裝置與纜線/底座之間的關係。這個接頭上的針腳排列方式能與新一代的 IPAQ 附件相容。此外,它已針對底座進行大小和銜接性的最佳化。

HP 24-pin connector 也提供以下功能:

- 快速充電的性能
- 為 HP iPAQ 提供 USB 插座的功能

### 其他 WM5.0 之外的 WM6.0 功能

本節摘要說明前版和目前版本之間的變更。

- 搜尋伺服器上 Microsoft Exchange 信箱中符合特定條件的項目。
- 以 HTML 格式接收、檢視、撰寫和傳送電子郵件。
- 不必完全傳送/接收,即可完整下載單一訊息,包括內含影像和/或附件。
- 藉由 HTML 電子郵件中的連結,開啓對存放在 SharePoint 伺服器上文件的 SharePoint 連結。
- 指派、標記完成和清除電子郵件收件匣清單檢視和電子郵件讀取檢視中的旗標。
- 將在電子郵件清單檢視中顯示的電子郵件訊息數,限制為符合使用者篩選條件的數目。

- 專門針對配備 12 鍵和 30 鍵的裝置設計,以做為電子郵件收件匣清單檢視和電子郵件讀取檢視中的功能核心組。
- 接收、回覆、轉寄和撰寫受「版權資訊管理 (IRM)」保護的郵件。
- 在會議檢視中檢視所有出席者的接受狀態。
- 只要按幾下,就能夠透過 USB 或藍芽,與電腦共用行動裝置的網際網路存取。
- Windows Live 是針對支援 Windows Mobile 6 裝置所提供的優質服務,統合使用者的各種個人資訊,以幫助他們追求興趣、豐富人生。

### Windows Media Player

#### Windows Media Player 10 Mobile

Windows Media Player 10 Mobile 的增強功能可讓您不論居家、外出皆可享受數位媒體所帶來的樂趣。 個人電腦版本的 Windows Media Player 10 可以免費從 Microsoft 網站下載。

有了本版的媒體播放程式,您就可以:

- 同步您喜愛的音樂、相片、視訊和預錄的電視節目到您的 HP iPAQ,外出的時候也能輕鬆享受。
- 在同步期間,自動將視訊及預錄的電視節目,轉換成最適在 HP iPAQ 上觀賞的大小與格式。
- 手動選取數位媒體與 HP iPAQ 進行同步;或根據您的喜好設定,於每次連線時自動與 HP iPAQ 進行同步。

如需完整的功能清單及其詳細資訊,請造訪<u>http://www.microsoft.com/windowsmedia</u>。

IP 附註: 受保護的數位媒體檔案會以授權的方法加以保護,以避免未經授權者擅用或播放。這些授權透過 DRM 技術建立並進行管理。若要進一步瞭解 Windows Media DRM 10、受保護的檔案與其他功能, 請從 Windows Media Player 10 Mobile 應用程式點選「開始」>「說明」>「內容」>「使用 Windows Media Player Mobile」,以查看螢幕上的說明內容。

#### 清除現正播放清單

Windows Media Player 的「現正播放」清單會顯示目前播放中的檔案,以及任何佇列中接著會播放的檔案。只要直接清除播放清單,就能快速移除其中的所有項目。

- 如果您在「媒體櫃」畫面上,請選取「現正播放」類別以顯示「現正播放」畫面。如果您在「播放」畫面上,可選取「現正播放」以顯示「現正播放」畫面。
- 2. 在「現正播放」畫面上,點選「功能表」>「清除現正播放的檔案」。

如需詳細資訊,請點選「開始」>「說明」>「內容」>「使用 Windows Media Player Mobile」,以參 閱螢幕上的說明內容。

#### 更新媒體櫃

在大多數情況下,Windows Media Player Mobile 會視需要自動更新媒體櫃。不過,如果您最近有複製到 HP iPAQ 或抽取式儲存卡的新檔案,也可以手動更新以確定媒體櫃已連結這些新檔案。

- 1. 如果您還沒有在「媒體櫃」畫面上,請點選「功能表」>「媒體櫃…」。
- 2. 在「媒體櫃」畫面上,點選「功能表」>「更新媒體櫃…」。
- 3. 等待檔案新增,然後點選「**完成**」。

如需詳細資訊,請點選「開始」>「說明」>「內容」>「使用 Windows Media Player Mobile」,以參 閱螢幕上的說明內容。

### MS Office 應用程式

#### **Word Mobile**

您可以使用 Word Mobile 建立及編輯文件與範本。您也可以儲存.doc、.rtf、.txt 與.dot 格式的文件及 範本檔案。

有了 Word Mobile,您可以完成下列工作:

- 編輯在電腦上所建立的 Word 文件與範本。
- 開啓並編輯 Pocket Word (\*.psw) 文件
- ② **附註:**編輯文件時,您需要以.doc、.rtf、.txt 或.dot 等格式儲存。

若要存取 Word Mobile,請點選「開始」>「Office Mobile」>「Word Mobile」。

點選「**功能表**」的可用選項,您將可以:

- 建立新文件,或編輯現有文件。
- 設定文件格式。
- 在文件中檢查拼字並統計字數。
- 儲存、移動、重新命名或刪除文件。

#### **Excel Mobile**

您可以使用 Excel Mobile 在 HP iPAQ 上建立與編輯活頁簿及範本。

有了 Excel Mobile,您可以完成下列作業:

- 檢視、編輯和建立圖表,並以物件方式嵌入工作表,或分置於不同的活頁簿中。
- 輸入公式與函數,篩選出所需的資訊子集。
- 分割窗格,同時檢視工作表中不同的區塊。
- 凍結工作表頂端和最左側的窗格,以便在捲動工作表時仍能看見該行與該列的標籤或其他資料。

若要存取 Excel Mobile,請點選「開始」>「Office Mobile」>「Excel Mobile」。

若要存取組織或轉換活頁簿格式的選項,請打開活頁簿並點選「**功能表**」。在「**功能表**」中還有其他選項可讓您「**剪下**」、「複製」和「貼上」:

- 使用「選擇性貼上」以貼上儲存格。
- 清除儲存格內容,並設定套用到儲存格的格式。
- 在活頁簿中插入新的儲存格、圖示、符號、功能與定義名稱。
- 設定行與列的尺寸。對齊儲存格,設定文字的字型與樣式,以及設定儲存格框線。
- 建立新的工作表,並且儲存、重新命名或刪除現有工作表。

#### **PowerPoint Mobile**

使用 PowerPoint Mobile , 開啓及檢視電腦上建立的投影片簡報。

有了 PowerPoint Mobile,您可以進行下列作業:

- 開啓電子郵件中的簡報。
- 從共用檔案或網際網路下載簡報。
- 透過儲存卡將簡報複製到 HP iPAQ。

② 附註: 您可以在 HP iPAQ 上檢視 PowerPoint '97 以上版本所建立之 \*.ppt 或 \*.pps 格式投影片。

HP iPAQ 不支援的 PowerPoint 功能包括:

- 附註: 無法顯示投影片中的附註。
- 重新編排或編輯投影片: PowerPoint Mobile 僅具備檢視的功能。

若要存取 PowerPoint Mobile,請點選「開始」>「Office Mobile」>「PowerPoint Mobile」。 點選「**功能表**」的可用選項,您將可以:

- 安裝投影片放映。
- 重新命名、移動、刪除或建立一份簡報副本。

#### PDF Viewer

有了 ClearVue PDF 應用程式,您可以在 HP iPAQ 上檢視其中的 PDF 檔案。若要存取此應用程式,請您:

- **1.** 點選「開始」>「程式」>「ClearVue PDF」。
- 2. 點選「檔案」>「開啓舊檔…」>以開啓 PDF 檔案。
- 3. 點選「縮放」即可選取最適檢視大小的所需選項。
- 4. 若要結束應用程式,請點選「**檔案」>「結束」**。

### 遊戲

#### **Bubble Breaker**

Bubble Breaker 的目標是讓多個相同色彩的氣球從畫面上消去。 您剩下的氣球越少,得分越高。 若要開始新遊戲,請您:

- 1. 點選「開始」>「程式」>「遊戲」>「Bubble Breaker」。
- 2. 點選「新遊戲」>「是」即可開始一場新遊戲。
- 3. 點選「功能表」>「統計資料」,選取顯示相對項目的樣式。
- 4. 點選「功能表」>「選項···」即可編輯遊戲設定。
- ⑦ 附註: 若要恢復所刪除的氣球,可點選「功能表」>「復原移動」。

若要玩遊戲,請您:

- **1.** 點選「開始」>「程式」>「遊戲」>「Bubble Breaker」。
- 2. 若要開始新遊戲,請點選「新遊戲」。

- 3. 捲動並選取一個與四周氣球顏色相同的氣球。
- 4. 點選兩次選取的氣球,即可從畫面刪除這些氣球。

#### 接龍

接龍的目的是使用將所有的撲克牌依其花色分成 4 疊,由小到大排列,從 A 開始。所有的撲克牌都依花色完成排列,您就贏了。

若要玩遊戲,請您:

- 1. 點選「開始」>「程式」>「遊戲」>「接龍」。
- 2. 點選「**功能表」>「新遊戲」**即可開始新遊戲。
- 3. 點選並按住您要移動的牌,再拖曳這張牌到您所要移動紙牌的牌疊上。
- 4. 將 7 疊牌疊中的任何 A 牌移到畫面頂端的 4 個花色牌空間,然後移動其他的可移動的紙牌。
- 5. 如果有紙牌可放到畫面右上角的四疊紙牌上,請點選紙牌兩次將紙牌移動到該處。四疊牌中任何 正面朝上的紙牌,都可以隨時移動。
- 6. 移動所有可移動的紙牌之後,點選「發牌」來翻牌。

### **Internet Explorer**

您可以在同步或連線到網際網路期間,使用 Internet Explorer 檢視並下載網頁及瀏覽網站。

連線到網際網路、設定無線通訊或網路卡前,需先備妥下列各項資源:

- 網際網路服務提供者 (ISP) 或電信業者
- ISP 伺服器電話號碼或存取點
- 使用者名稱與密碼

如需 Internet Explorer 的詳細資訊,請點選「開始」>「說明」>「內容」>「瀏覽網頁」。 若要存取 Internet Explorer,請點選「開始」>「Internet Explorer」。

### **HP Enterprise Mobility Agent**

使用 🌮 「HP Enterprise Mobility Agent」即可輕鬆地設定與管理 HP iPAQ。 造訪 <u>http://www.hp.com/go/ems</u> 即可下載與安裝 🍞 「HP Enterprise Mobility Agent」。安裝 🌮 「HP Enterprise Mobility Agent」之後,此應用程式會爲您的 HP iPAQ,從網際網路設定、下載與安 裝其他不同的應用程式。此應用程式需要 WLAN 與網際網路連線。

## 12 記事

### 書寫記事

若要書寫記事,請您:

- 1. 點選「開始」>「程式」>「記事」。
- **2.** 點選「新增」。
- 3. 在螢幕上書寫文字。
- 4. 點選「確定」返回記事清單。

點選並按住書寫文字附近,即可選取該文字。小點一出現形成完整圓圈之前,快速拖曳過書寫文字。 如果文字橫跨三條線,就被當作圖形而非文字。

### 建立記事副本

若要建立記事副本,請您:

- **1.** 點選「開始」>「程式」>「記事」。
- 2. 點選要複製的記事。
- 3. 在螢幕上選取文字,然後點選「功能表」>「複製」。
- 4. 從記事清單開啓需要的記事,或是要複製選定內容的新記事。
- 5. 點選「功能表」>「貼上」。

如果您在新記事中貼上內容,記事的副本會顯示在記事清單中。

### 建立語音記事

若要建立單機錄音(語音記事)或新增錄音到記事中,請您:

- 1. 點選「開始」>「程式」>「記事」。
- 2. 執行下列其中一項作業:
  - 建立單機錄音,從記事清單中錄製。
  - 新增錄音到記事中,建立或開啓記事。
- Image: Image: State of the state of the state of the
- 3. 點選 🔮 (錄音) 按鈕
- 4. 朝裝置底部的麥克風發聲。
- 5. 結束錄製記事時,點選 ■錄音工具列上的(停止)按鈕。
- 6. 點選「確定」返回記事清單。

⑦ 附註: 如果是在開放的記事上錄音,圖示會顯示在記事上。如果是建立一個單機錄音,則圖示會顯示 在記事清單上。

另外,您也可以在 Photosmart Mobile 建立錄音記事,再將記事附加於圖片中。

## 13 儲存卡

### 儲存卡

您可以使用選購的儲存卡:

- 擴充 HP iPAQ 的記憶體
- 新增功能

您可以使用 SD 卡或 CF 卡儲存額外的資料。 Micro SD 和 Mini SD 卡可與 HP iPAQ 中的 SD 配接卡搭 配使用。

② 附註: HP iPAQ 並未隨附儲存卡,必須另行購買。

若要尋找儲存卡的相關資訊,請造訪 <u>http://www.hp.com</u>,然後移至「Home and Home office」> 「Handhelds & Calculators」>「iPAQ accessories」。

### 插入儲存卡

若要將儲存卡插入 HP iPAQ 的儲存卡插槽,請您:

- 1. 找到 HP iPAQ 頂端的儲存卡插槽。
- 2. 打開保護蓋。
- 3. 將儲存卡插入儲存卡插槽,然後將卡的連接端推入儲存卡插槽,直到完全就定位。
- 附註: 若不清楚您的儲存卡類別,請遵循製造商的說明進行安裝。

插入儲存卡時若發生問題,請嘗試下列動作:

- 請確定標籤正面朝下。
- 請確定筆直插入卡片。
- 請確定先插入接觸部位(金屬部分)。

### 取出儲存卡

若要取出 HP iPAQ 儲存卡插槽中的儲存卡,請您:

- 1. 關閉所有正在使用該儲存卡的程式。
- 2. 輕推一下儲存卡以解除鎖定,然後將儲存卡從儲存卡插槽取下。
- 3. 儲存卡脫離並彈出後,從儲存卡插槽中拉出儲存卡。

### 檢視儲存卡的內容

您可以使用「檔案總管」檢視所選購之儲存卡上的檔案。

若要檢視儲存卡的內容,請您:

- **1.** 點選「開始」>「程式」>「檔案總管」。
- 瀏覽以選取「SD Card」資料夾,查看檔案和資料夾的清單。
  如果 HP iPAQ 無法識別您的儲存卡,請嘗試下列動作:
- 確認儲存卡已穩固推入儲存卡插槽中。
- 確認已經安裝儲存卡隨附的驅動程式。

## 14 同步化

### 同步化軟體

如果您的電腦執行的是 Windows XP 或之前的版本,則同步化設定是透過 Microsoft ActiveSync 管理。 Microsoft ActiveSync 4.5 隨附於「快速入門」光碟中。 您也可以造訪 <u>http://www.microsoft.com/</u> windowsmobile 以獲得更多資訊,或在該處下載 Microsoft ActiveSync。

如果您的電腦執行的是 Windows Vista,則同步化設定是透過 Windows Mobile Device Center 管理。 WMDC 6.1 隨附於「快速入門」光碟中。您也可以造訪 <u>http://www.microsoft.com/windowsmobile</u> 以下 載 WMDC。

### 複製檔案

您可以使用 ActiveSync 雙向複製電腦的檔案。

若要使用 ActiveSync 複製檔案,請您:

- 1. 透過同步纜線,將 HP iPAQ 連接到電腦。
- 2. 在電腦上,選取「開始」>「程式集」>「ActiveSync」。
- ⑦ 附註: 如果您看不到 ActiveSync, 請點選「開始」>「設定」>「功能表」。接下來, 清除 「ActiveSync」核取方塊, 在「開始」>「程式集」下檢視 ActiveSync。
- **3**. 在「ActiveSync」視窗中,選取「**導覽程式**」。
- **4.** 連按兩下「我的 Windows Mobile 裝置」。
- 5. 開啓您電腦上的「Windows 檔案總管」,找到要複製的檔案。
- **衍 附註:** 您無法複製預先安裝的檔案或系統檔。
- 6. 在 HP iPAQ 與電腦之間拖放檔案。 如有需要, ActiveSync 會轉換檔案, 讓 Office Mobile 程式使用。

若要使用 WMDC 複製檔案,請您:

- 1. 將 HP iPAQ 連線至電腦,然後等候 WMDC 自動啓動。
- 2. 按一下「檔案管理」,為 HP iPAQ 開啓「行動裝置」資料夾。
- 3. 在「行動裝置」資料夾中,瀏覽至您想要複製到 HP iPAQ 或電腦中的檔案並進行選取。

直接將檔案移至 HP iPAQ 的 My Documents 中(或 My Documents 下的資料夾)。

# 將資料從 Palm Desktop 移轉到 Microsoft Windows Mobile 6.0

購買 HP iPAQ 之前若是使用執行 Palm OS 的裝置,必須將資料由 Palm Desktop 軟體移轉到 Microsoft Windows Mobile 6.0。

若要將資料從 Palm Desktop 移轉到 Windows Mobile 6.0,請您:

- 1. 確定電腦上已安裝 Microsoft Outlook 98 或以上版本。
- 2. 將 Palm 裝置隨附的光碟插入電腦的光碟機中。 在「探索您的掌上型裝置」畫面上,選取「安裝 Microsoft Conduits」。 您也可以重新安裝 Palm Desktop 軟體。 於設定程序中,選取「使用 Microsoft Outlook 與 Palm Desktop 軟體同步化您的掌上型裝置」。
- Image: With a constraint of the second state of the second state of the second sta
- 3. 使用 Palm 裝置所附光碟上的 HotSync 軟體,讓 Palm 的資訊與 Outlook 同步化。請參閱 Palm 裝置隨附的指示,以獲得安裝或使用 HotSync 的說明。
- 4. 同步 Outlook 與 Palm 裝置之後,請解除安裝電腦中的 Hotsync。按一下「開始」>「控制台」> 連按兩下「新增或移除程式」。選取「Palm Desktop」,再按一下「移除」。遵照螢幕上的說明 繼續執行。
- 5. 將「快速入門」光碟插入電腦的光碟機,遵照螢幕上的指示,將 ActiveSync 安裝到電腦上,並在 HP iPAQ 與電腦之間建立合作關係。

### 無線同步省錢提示

您管理 HP iPAQ 無線同步化花費的方式,取決於您的優先順序考量。

| 若要            | 執行此作業                                            |
|---------------|--------------------------------------------------|
| 降低網路連線或資料傳輸成本 | 增加排程同步間隔的時間或是以手動方式進行同步。 請參閱費<br>率方案的細節。          |
| 延長電池壽命        | 减少排程同步的頻率或是以手動方式進行同步。                            |
| 保持更新資訊        | 在大量郵件期間,以定期但頻繁間隔的方式排程同步。 郵件量<br>少時,排程收到項目時進行同步化。 |

⑦ 附註: 每次進行同步時,裝置關閉電源計時器都會重設。如果排程的同步間隔小於裝置自動關閉電源的時間間隔,裝置就永遠都不會關閉,因此無法節省電池電力。

### 同步問題的疑難排解說明

下列徵狀清單可能顯示了同步方面的問題:

- 沒有「ActiveSync」鈴聲(或出現灰色圖示),而且電腦上的「Microsoft ActiveSync」視窗中也 沒有任何動作。
- 有 ActiveSync 鈴聲,而且電腦上的 ActiveSync 圖示變更為旋轉的綠色圖示。個人電腦上出現「正在擴取設定」訊息,但是 ActiveSync 連線在建立合作關係以前已中斷。
- ActiveSync 正在搜尋連線,但是無法建立連線。(個人電腦上的綠色圖示仍繼續旋轉)。
- HP iPAQ 與電腦之間已經產生同步,但是連線已中斷。(個人電腦上的綠色圖示停止旋轉,並且 呈現灰色)。
- ActiveSync 試圖存取網路或網際網路時,防火牆或其他網路保護軟體顯示訊息方塊。
- WMDC 安裝後,依然無法啓動。

以下提示清單,協助您解決同步問題:

- 在您開始同步 HP iPAQ 與電腦之間的資料時,檢查電腦的作業系統。同步方式會因電腦所使用的 作業系統不同而異。
- ② 附註: HP 不保證任何協力廠商應用程式可以在 Windows Vista 正常運作。
- 如果您的個人電腦使用的是 ActiveSync 4.5 或 WMDC 6.1 以及個人防火牆軟體,請將 ActiveSync 4.5 或 WMDC 6.1 加入防火牆程式的例外清單中。

(諸如 Sygate Personal Firewall、TrendMicro PC-cillin Internet Security 2005、Norton Personal Firewall、McAfee Personal Firewall或Zone Alarm Security Suite等防火牆軟體,可能會封鎖同步作業)請參閱防火牆程式隨附的說明文件,瞭解如何將ActiveSync 4.5或WMDC 6.1加入該程式的例外清單中。如需防火牆應用程式的進一步疑難排解,請造訪: <u>http://www.microsoft.com/windowsmobile</u>.

- 安裝 ActiveSync 時,如果您不慎勾選「Microsoft Exchange Server」核取方塊,但並不打算連接 Exchange 伺服器,請進行下列步驟:
  - 。 將 HP iPAQ 連至個人電腦。 確認已建立 ActiveSync 連線。
  - 。 在電腦上,按一下「開始」>「程式集」>「Microsoft ActiveSync」。
  - 按一下「工具」>「選項」•
  - 。 清除「伺服器」群組下列出的同步項目方塊。
  - 。 勾選「電腦群組」下方要同步項目的核選方塊。
- 中斷 HP iPAQ 與個人電腦的連線,並等待 ActiveSync 或 WMDC 回應的訊息,以確認您的裝置已 經沒有連線。將 HP iPAQ 重新連至人電腦。稍待片刻,看看您的 HP iPAQ 是否連線至電腦。
- 在您電腦上的 ActiveSync 應用程式中,選取「檔案」>「連線設定」。確認選取 USB 為可能的連 線方法。
- 將 HP iPAQ 連接到個人電腦上的其他 USB 連接埠。
- 檢查同步纜線。如果有其他同步纜線可用,請考慮使用。
- 嘗試透過藍芽連線進行同步。
- 重新啓動電腦和 HP iPAQ,然後重新連接 iPAQ 和電腦。
- 解除安裝電腦的 ActiveSync 或 WMDC,然後重新安裝它。
  - 若要從您的個人電腦解除安裝 ActiveSync,請按一下「開始」>「控制台」>「新增或移除程式」>「Microsoft ActiveSync」。接下來,按一下「移除」>「確定」。
  - 。若要從您的電腦解除安裝 WMDC,按一下「開始」>「控制台」>「解除安裝或變更程式」> 「Windows Mobile 裝置中心」及「Windows Mobile 裝置中心驅動程式更新」。然後,按一下「解除安裝」。

如果嘗試上述方法還是無法解決連線問題,請使用 HP iPAQ Setup Assistant 將 HP iPAQ 重設為出廠狀態。

在完成完整的硬重設之後,就可以使用電腦的 ActiveSync 或 WMDC,重新在 HP iPAQ 安裝應用程式。

HP iPAQ 正確同步後,請執行下列步驟:

- 若是使用 ActiveSync, 請選取「工具」>「新增或移除程式」, 然後選取任何您想要重新安裝的程式。
- 若是使用 WMDC, 當裝置沒有在同步時, 選取「程式與服務」>「新增或移除程式」。選取您要 解除安裝的程式, 然後按一下「確定」。

## 15 工作

### 設定工作的起迄日期

若要設定工作的起迄日期,請您:

- **1.** 點選「開始」>「程式集」>「工作」。
- 2. 點選您要設定起迄日期的工作。
- 3. 點選「編輯」,並進行下列一項或全部作業:
  - 點選「開始」輸入工作的開始日期。
  - 點選「到期」輸入工作的到期日期。
- 4. 點選「確定」。

### 在工作清單中顯示開始和到期日期

若要在工作清單中顯示開始和到期日期,請:

- 1. 點選「開始」>「程式集」>「工作」。
- 2. 點選「功能表」>「選項···」。
- 3. 選取「顯示開始日期和到期日期」核取方塊。
- 4. 點選「確定」。

### 設定選項以讓工作顯示在 Today 畫面上

您的工作若是極爲繁多,可以指定「Today」畫面上所顯示的工作類型。 若要設定選項,在 Today 畫面上顯示工作,請:

- **1.** 點選「開始」>「設定」>「個人」>「Today」。
- 2. 點選「項目」,然後選取「工作」核取方塊。
- 3. 點選「工作」以存取選項,然後點選「選項…」。
- 4. 在「**顯示件數**」下,選取您要在「Today」畫面上顯示的工作類型。
- 5. 在「類別」清單中,選取是否僅顯示指定到某一特別類別的工作,或是顯示全部的工作。

### 將工作標記為已完成:

若要將工作標記為已完成,請:

- **1.** 點選「開始」>「程式集」>「工作」。
- 2. 在工作清單中,選取要標記為已完成之工作旁的核取方塊。

若要將開啓的工作標記為已完成,請:

- **1.**點選「**編輯**」。
- 2. 在「**狀態**」方塊中,點選「**已完成**」。

## 16 產品規格

### 系統規格

⑦ 附註: 並非每一個國家/地區都會提供所有的機型。如需特定機型的詳細規格資訊,請在您的 HP iPAQ 上點選「開始」>「設定」>「系統」>「AssetViewer」。

| 系統功能          | 說明                                                                                                    |  |
|---------------|----------------------------------------------------------------------------------------------------|--|
| 處理器           | Monahans LV 624                                                                                                    |  |
| 作業系統          | Microsoft® Windows Mobile 6.0                                                                                                    |  |
| 記憶體           | 256 MB Flash & 128 MB SDRAM                                                                                                    |  |
| 外部電源          | 1,電源轉換器(AC adaptor) : 輸入 100 - 240 Vac, 300mA, 50<br>到 60Hz 及輸出 +5Vdc, 2A( Input 100 -240 Vac, 300mA, 50 -<br>60 Hz , Ouput: + 5Vdc, 2A) 2,USB 充電器(USB charger) :<br>5Vdc, 100/500mA |  |
| 顯示器           | 4 时 VGA TFT                                                                                                    |  |
| LED 夜光照明      | 8 白光                                                                                                    |  |
| SD/SDIO/CF 插槽 | 支援 SD/SDIO/CF 記憶體                                                                                                    |  |
| 有線立體聲耳機       | 3.5 公釐,具3針腳和4針腳,可支援立體聲或 VoIP 的耳機                                                                                                    |  |
| 天線            | WLAN 和藍芽雙天線                                                                                                    |  |
| 音訊            | 一個 Audio 喇叭、一個音訊接收器及一個 3.5 公釐立體聲耳機<br>接頭                                                                                                    |  |
| 電池            | 可拆換並可重複充電的 2200 mAh 鋰電池                                                                                                    |  |
| 藍芽            | 藍芽 2.0,規範: 耳機/觅持聽筒/OBEX/PAN/FTP/序列埠/<br>A2DP,有效範圍為 10 公尺(約 33 英呎) – 可與其他藍芽裝<br>置進行高速、省電、近距離的無線通訊,支援以 IEEE 802.<br>11b/g 合作共存                                                         |  |
| WLAN          | IEEE 802.11b/g,支援與 Bluetooth 2.0 + EDR 合作共存                                                                                                    |  |

### 實體規格

|    | 美國       | 公制            |
|----|----------|---------------|
| 長度 | 5.2677 时 | 133.8 公釐      |
| 寬度 | 2.9685 时 | 75.4 公釐       |
| 深度 | 0.685 时  | 17.4 公釐       |
| 重量 | 6.772 盎司 | <b>192</b> 公克 |
## 操作環境

|      |      | 美國             | 公制             |
|------|------|----------------|----------------|
| 溫度   | 運作時  | 23° 到 113° F   | -5° 到 45° C    |
|      | 未運作時 | – 4° to 140° F | – 20° to 60° C |
| 相對濕度 | 運作時  | 30 % 到 85 %    | 30 % 到 85 %    |
|      | 未運作時 | 30 % 到 90 %    | 30 % 到 90 %    |
| 最高海拔 | 運作時  | 0 到 15,000 英呎  | 0 到 4572 公尺    |
|      | 未運作時 | 0 到 40,000 英呎  | 0 到 12192 公尺   |

# 17 法規注意事項

### 美國聯邦通訊委員會注意事項

本設備經過測試,並符合 FCC 規定第 15 項數位儀器等級 B 的標準。這些規定用以提供合理的保障, 避免在住家安裝本機器造成危險。本設備製造、利用並放射輻射電波,如果未依照指示使用,可能對無 線通訊造成干擾。然而這並不保證在特殊的安裝環境下,也不會造成干擾。

若本設備的確對廣播或電視收訊造成有害的干擾,開關機也的確可以看見影響的出現與消失,建議使用 者利用以下方式校正干擾:

- 調整接收天線的位置或方向。
- 增加設備與接收器之間的距離。
- 連接機器到另一組電線迴路,與接收器連接的迴路分開。
- 向售貨員或有經驗的廣播、電視技師徵詢意見。

#### 修正事項

FCC要求使用者注意,任何未經 HP 正式認可的機器改變或修正,都可能損害使用者對本設備的操作授權。

#### 纜線

爲符合 FCC 法規與規定,連接到本機器必須使用 RFI/EMI 金屬接頭的包線。

### 標有 FCC 標誌之產品符合標準聲明(僅適用於美國)

This device complies with Part 15 of the FCC Rules. Operation is subject to the following 2 conditions:

- 1. This device may not cause harmful interference.
- 2. This device must accept any interference received, including interference that may cause undesired operation.

If you have questions about the product that are not related to this declaration, write to

Hewlett-Packard Company

P. O. Box 692000, Mail Stop 530113, USA

Houston, TX 77269-2000

or call 1 - 800 - HP - INVENT (1 - 800 - 474 - 6836)

For questions regarding this FCC declaration, write to

Hewlett-Packard Company

P. O. Box 692000, Mail Stop 510101, USA

Houston, TX 77269-2000

or call HP at 281 - 514 - 3333

To identify your product, refer to the part, series, or model number located on the product.

### 加拿大注意事項

This Class B digital apparatus meets all requirements of the Canadian Interference-Causing Equipment Regulations.

### **Avis Canadien**

Cet appareil numérique de la classe B respecte toutes les exigences du Règlement sur le matériel brouilleur du Canada.

### 歐盟注意事項

Products bearing the CE marking comply with the following EU Directives:

- Low Voltage Directive 2006/95/EC
- EMC Directive 2004/108/EC

CE compliance of this product is valid only if powered with the correct CE-marked AC adapter provided by HP.

If this product has telecommunications functionality, it also complies with the essential requirements of the following EU Directive:

R&TTE Directive 1999/5/EC

Compliance with these directives implies conformity to harmonized European standards (European Norms) that are listed in the EU Declaration of Conformity issued by HP for this product or product

family. This compliance is indicated by one of the following conformity markings placed on the product.

• This CE marking is valid for non-telecommunications products and for EU harmonized telecommunications products, such as Bluetooth®.

# CE

• This CE marking is valid for EU non-harmonized telecommunications products.

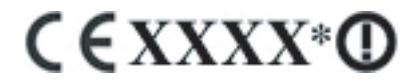

\*If applicable, a notified body number is used. Refer to the regulatory label provided on this product.

Hewlett-Packard GmbH, HQ-TRE, Herrenberger Strasse 140, D-71034 Böblingen, Germany

The telecommunications functionality of this product may be used in the following EU and EFTA countries:

Austria, Belgium, Bulgaria, Cyprus, Czech Republic, Denmark, Estonia, Finland, France, Germany, Greece, Hungary, Iceland, Ireland, Italy, Latvia, Liechtenstein, Lithuania, Luxembourg, Malta, Netherlands, Norway, Poland, Portugal, Slovak Republic, Romania, Slovenia, Spain, Sweden, Switzerland, and United Kingdom.

#### **Products with 2.4 – GHz Wireless LAN Devices**

#### 法國

L'utilisation de cet equipement (2.4GHz Wireless LAN) est soumise a certaines restrictions: Cet equipement peut être utilisé a l'interieur d'un batiment en utilisant toutes les frequences de 2400 a 2483.5MHz (Chaîne 1-13). Pour une utilisation en environement exterieur, les frequences comprises entre 2400-2454 MHz (Chaîne 1-9) peuvent être utilisé. Pour les dernieres restrictions, voir <u>http://www.arcep.fr</u>.

For 2.4 GHz Wireless LAN operation of this product certain restrictions apply: This product may be used indoors for the entire 2400 – 2483.5 MHz frequency band (channels 1 – 13). For outdoor use, only 2400-2454 MHz frequency band (channels 1 – 9) may be used. For the latest requirements, see http://www.arcep.fr.

#### 義大利

E'necessaria una concessione ministeriale anche per l'uso del prodotto. Verifici per favore con il proprio distributore o direttamente presso la Direzione Generale Pianificazione e Gestione Frequenze.

License required for use. Verify with your dealer or directly with the General Direction for Frequency Planning and Management (Direzione Generale Pianificazione e Gestione Frequenze).

### 電池注意事項

- △ 警告! 這台 HP iPAQ 含有鋰電池。 為了降低火災或燙傷風險,請勿拆解、重壓、穿刺、造成外部接點 短路,或是將電池丟入到水、火之中。 請僅更換 HP 備用電池。
- △ 注意: 如果更換錯誤類型的電池,有爆炸之虞。請根據指示處理用過的電池。

### 電池回收

HP 鼓勵客戶回收用過的電子硬體、HP 原廠墨水匣以及充電式電池。如需關於回收計畫的詳細資訊, 請參閱 <u>www.hp.com/recycle</u>。

### 電池處置

▲ 警告! 當電池壽命已到達終點時,請勿將電池棄置在一般家庭垃圾中。 請遵循所在地的法律與規定, 處置電腦廢電池。

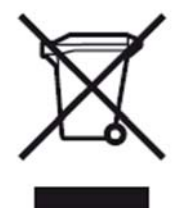

### 家庭使用者處置廢棄設備

Disposal of Waste Equipment by Users in Private Household in the European Union

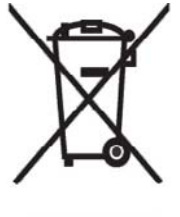

This symbol on the product or on its packaging indicates that this product must not be disposed of with your other household waste. Instead, it is your responsibility to dispose of your waste equipment by handing it over to a designated collection point for the recycling of waste electrical and electronic equipment. The separate collection and recycling of your waste equipment at the time of disposal will help to conserve natural resources and ensure that it is recycled in a manner that protects human health and the environment. For more information about where you can drop off your waste

equipment for recycling, please contact your local city office, your household waste disposal service or the shop where you purchased the product.

التخلص من مخلفات ا جهزة من قبل المستخدمين في منازلهم الخاصة في الاتحاد الأوروبي يشير هذا الرمز على المنتج أو على علبته إلى أنه يجب عم التخلص من هذا المنتج مع بقي النفايات المنزلية. عوضا عن ذلك، نقع على عاتفك مسؤولية التخلص من مخلفات الأجهزة بتسليمها لمركز الجمع المعين لغرض إعادة تصنيع المخلفات من الأجهزة الكهربائية والإلكترونية. ويؤدي جمع مخلفات الأجهزة وإعادة تصنيعها، عندما يحين أوان التخلص منها، إلى مساعتك في المحافظة على الموارد الطبيعية ويضمن إعادة تصنيعها بشكل يحمي الصحة البشرية والبيئة. الحصول على معلومات حول أماكن تسليم مخلفات الأجهزة بغرض إعادة تصنيعها، يرجى المنتج المتنبية.

Likvidace zařízení soukromými domácími uživateli v Evropské unii

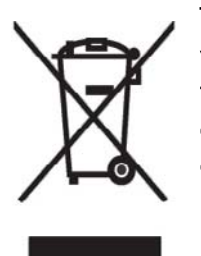

Tento symbol na produktu nebo balení označuje výrobek, který nesmí být vyhozen spolu s ostatním domácím odpadem. Povinností uživatele je předat takto označený odpad na předem určené sběrné místo pro recyklaci elektrických a elektronických zařízení. Okamžité třídění a recyklace odpadu pomůže uchovat přírodní prostředí a zajistí takový způsob recyklace, který ochrání zdraví a životní prostředí člověka. Další informace o možnostech odevzdání odpadu k recyklaci získáte na příslušném obecním nebo městském úřadě, od firmy zabývající se sběrem a svozem

odpadu nebo v obchodě, kde jste produkt zakoupili.

Bortskaffelse af brugt udstyr hos brugere i private hjem i EU

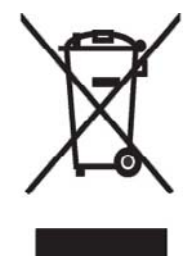

Dette symbol på produktet eller på emballagen angiver, at dette produkt ikke må bortskaffes sammen med det øvrige husholdningsaffald. I stedet er det dit ansvar at bortskaffe dit brugte udstyr ved at aflevere det ved et autoriseret indsamlingssted med henblik på genbrug af elektrisk og elektronisk udstyr. Den særskilte indsamling og genbrug af dit brugte udstyr i forbindelse med bortskaffelsen er med til at bevare naturlige ressourcer og sikre, at udstyret genbruges på en måde, som beskytter helbred og miljø. Yderligere oplysninger om steder, hvor du kan aflevere dit brugte udstyr med

henblik på genbrug, kan du få på dit lokale kommunekontor, hos renovationsfirmaet for dit lokalområde eller den butik, hvor du købte produktet.

Seadmete jäätmete kõrvaldamine eramajapidamistes Euroopa Liidus

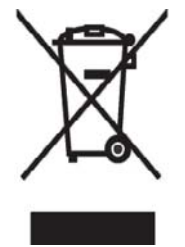

See tootel või selle pakendil olev sümbol näitab, et kõnealust toodet ei tohi koos teiste majapidamisjäätmetega kõrvaldada. Teie kohus on oma seadmete jäätmed kõrvaldada, viies need elektri- ja elektroonikaseadmete jäätmete ringlussevõtmiseks selleks ettenähtud kogumispunkti. Seadmete jäätmete eraldi kogumine ja ringlussevõtmine kõrvaldamise ajal aitab kaitsta loodusvarasid ning tagada, et ringlussevõtmine toimub viisil, mis kaitseb inimeste tervist ning keskkonda. Lisateabe saamiseks selle kohta, kuhu oma seadmete jäätmed ringlussevõtmiseks viia, võtke palun ühendust

oma kohaliku linnakantselei, majapidamisjäätmete kõrvaldamise teenistuse või kauplusega, kust Te toote ostsite.

#### Laitteiden hävittäminen kotitalouksissa Euroopan unionin alueella

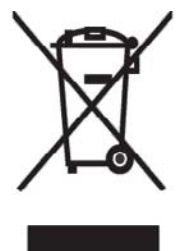

Jos tuotteessa tai sen pakkauksessa on tämä merkki, tuotetta ei saa hävittää kotitalousjätteiden mukana. Tällöin hävitettävä laite on toimitettava sähkölaitteiden ja elektronisten laitteiden kierrätyspisteeseen. Hävitettävien laitteiden erillinen käsittely ja kierrätys auttavat säästämään luonnonvaroja ja varmistamaan, että laite kierrätetään tavalla, joka estää terveyshaitat ja suojelee luontoa. Lisätietoja paikoista, joihin hävitettävät laitteet voi toimittaa kierrätettäväksi, saa ottamalla yhteyttä jätehuoltoon tai liikkeeseen, josta tuote on ostettu.

Élimination des appareils mis au rebut par les ménages dans l'Union européenne

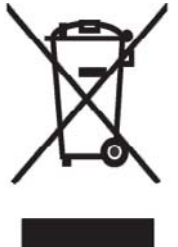

Le symbole apposé sur ce produit ou sur son emballage indique que ce produit ne doit pas être jeté avec les déchets ménagers ordinaires. Il est de votre responsabilité de mettre au rebut vos appareils en les déposant dans les centres de collecte publique désignés pour le recyclage des équipements électriques et électroniques. La collecte et le recyclage de vos appareils mis au rebut indépendamment du reste des déchets contribue à la préservation des ressources naturelles et garantit que ces appareils seront recyclés dans le respect de la santé humaine et de l'environnement. Pour obtenir plus

d'informations sur les centres de collecte et de recyclage des appareils mis au rebut, veuillez contacter les autorités locales de votre région, les services de collecte des ordures ménagères ou le magasin dans lequel vous avez acheté ce produit. Entsorgung von Altgeräten aus privaten Haushalten in der EU

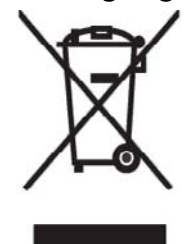

Das Symbol auf dem Produkt oder seiner Verpackung weist darauf hin, dass das Produkt nicht über den normalen Hausmüll entsorgt werden darf. Benutzer sind verpflichtet, die Altgeräte an einer Rücknahmestelle für Elektro- und Elektronik-Altgeräte abzugeben. Die getrennte Sammlung und ordnungsgemäße Entsorgung Ihrer Altgeräte trägt zur Erhaltung der natürlichen Ressourcen bei und garantiert eine Wiederverwertung, die die Gesundheit des Menschen und die Umwelt schützt. Informationen dazu, wo Sie Rücknahmestellen für Ihre Altgeräte finden, erhalten Sie bei Ihrer

Stadtverwaltung, den örtlichen Müllentsorgungsbetrieben oder im Geschäft, in dem Sie das Gerät erworben haben.

Απόρριψη άχρηστου εξοπλισμού από χρήστες σε ιδιωτικά νοικοκυριά στην Ευρωπαϊκή Ένωση

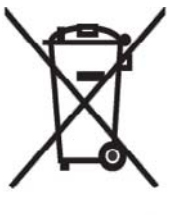

Το σύμβολο αυτό στο προϊόν ή τη συσκευασία του υποδεικνύει ότι το συγκεκριμένο προϊόν δεν πρέπει να διατίθεται μαζί με τα άλλα οικιακά σας απορρίμματα. Αντίθετα, είναι δική σας ευθύνη να απορρίψετε τον άχρηστο εξοπλισμό σας παραδίδοντάς τον σε καθορισμένο σημείο συλλογής για την ανακύκλωση άχρηστου ηλεκτρικού και ηλεκτρονικού εξοπλισμού. Η ξεχωριστή συλλογή και ανακύκλωση του άχρηστου εξοπλισμού σας κατά την απόρριψη θα συμβάλει στη διατήρηση των φυσικών πόρων και θα διασφαλίσει ότι η ανακύκλωση γίνεται με τρόπο που προστατεύει την

ανθρώπινη υγεία και το περιβάλλον. Για περισσότερες πληροφορίες σχετικά με το πού μπορείτε να παραδώσετε τον άχρηστο εξοπλισμό σας για ανακύκλωση, επικοινωνήστε με το αρμόδιο τοπικό γραφείο, την τοπική υπηρεσία διάθεσης οικιακών απορριμμάτων ή το κατάστημα όπου αγοράσατε το προϊόν.

Készülékek magánháztartásban történő selejtezése az Európai Unió területén

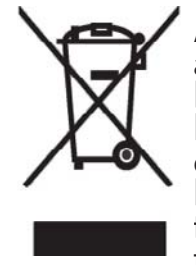

A készüléken, illetve a készülék csomagolásán látható azonos szimbólum annak jelzésére szolgál, hogy a készülék a selejtezés során az egyéb háztartási hulladéktól eltérő módon kezelendő. A vásárló a hulladékká vált készüléket köteles a kijelölt gyűjtőhelyre szállítani az elektromos és elektronikai készülékek újrahasznosítása céljából. A hulladékká vált készülékek selejtezéskori begyűjtése és újrahasznosítása hozzájárul a természeti erőforrások megőrzéséhez, valamint biztosítja a selejtezett termékek környezetre és emberi egészségre nézve biztonságos

feldolgozását. A begyűjtés pontos helyéről bővebb tájékoztatást a lakhelye szerint illetékes önkormányzattól, az illetékes szem ételtakarító vállalattól, illetve a terméket elárusító helyen kaphat. Smaltimento delle apparecchiature da parte di privati nel territorio dell'Unione Europea

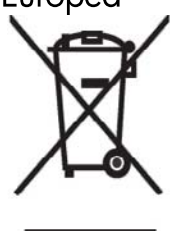

Questo simbolo presente sul prodotto o sulla sua confezione indica che il prodotto non può essere smaltito insieme ai rifiuti domestici. È responsabilità dell'utente smaltire le apparecchiature consegnandole presso un punto di raccolta designato al riciclo e allo smaltimento di apparecchiature elettriche ed elettroniche. La raccolta differenziata e il corretto riciclo delle apparecchiature da smaltire permette di proteggere la salute degli individui e l'ecosistema. Per ulteriori informazioni relative ai punti di raccolta delle apparecchiature, contattare l'ente locale per lo smaltimento dei rifiuti,

oppure il negozio presso il quale è stato acquistato il prodotto.

Vartotojų iš privačių namų ūkių įrangos atliekų šalinimas Europos Sąjungoje

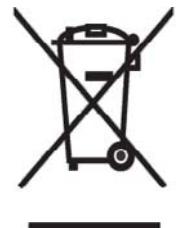

Šis simbolis ant gaminio arba jo pa kuotės rodo, kad šio gaminio šalinti kartu su kitomis namų ūkio atliekomis negalima. Šalintinas įrangos atliekas privalote pristatyti į specialią surinkimo vietą elektros ir elektroninės įrangos atliekoms perdirbti. Atskirai surenkam os ir perdirbamos šalintinos įrangos atliekos padės saugoti gamtinius išteklius ir užtikrinti, kad jos bus perdirbtos tokiu būdu, kuris nekenkia žmonių sveikatai ir aplinkai. Jeigu norite sužinoti daugiau apie tai, kur galima pristatyti perdirbtinas įrangos atliekas, kreipkitės į savo seniūniją, namų ūkio atliekų šalinimo tarnybą arba

parduotuvę, kurioje įsigijote gaminį.

Nolietotu iekārtu iznīcināšanas noteikumi lietotājiem Eiropas Savienības privātajās mājsaimniecībās

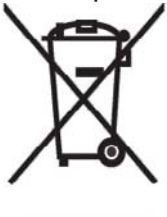

Šāds simbols uz izstrādājuma vai uz tā iesaiņojuma norāda, ka šo izstrādājumu nedrīkst izmest kopā ar citiem sadzīves atkritumiem. Jūs atbildat par to, lai nolietotās iekārtas tiktu nodotas speciāli iekārtotos punktos, kas paredzēti izmantoto elektrisko un elektronisko iekārtu savākšanai otrreizējai pārstrādei. Atsevišķa nolietoto iekārtu savākšana un otrreizējā pārstrāde palīdzēs saglabāt dabas resursus un garantēs, ka šīs iekārtas tiks otrreizēji pārstrādātas tādā veidā, lai pasargātu vidi un cilvēku veselību. Lai uzzinātu, kur nolietotās iekārtas var izmest otrreizējai

pārstrādei, jāvēršas savas dzīves vietas pašvaldībā, sadzīves atkritumu savākšanas dienestā vai veikalā, kurā izstrādājums tika nopirkts.

Verwijdering van afgedankte apparatuur door privé-gebruikers in de Europese Unie

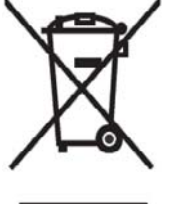

Dit symbool op het product of de verpakking geeft aan dat dit product niet mag worden gedeponeerd bij het normale huishoudelijke afval. U bent zelf verantwoordelijk voor het inleveren van uw afgedankte apparatuur bij een inzamelingspunt voor het recyclen van oude elektrische en elektronische apparatuur. Door uw oude apparatuur apart aan te bieden en te recyclen, kunnen natuurlijke bronnen worden behouden en kan het materiaal worden hergebruikt op een manier waarmee de volksgezondheid en het milieu

worden beschermd. Neem contact op met uw gemeente, het afvalinzamelingsbedrijf of de winkel waar u het product hebt gekocht voor meer informatie over inzamelingspunten waar u oude apparatuur kunt aanbieden voor recycling. Eliminering av utstyr i privathusholdningen i Den europeiske unions medlemsland

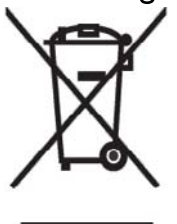

Dette symbolet på produktet eller emballasjen betyr at produktet ikke må kastes med vanlig husholdningsavfall. I stedet er du ansvarlig for at utbrukt utstyr leveres inn til et angitt innsamlingssted for resirkulering av elektrisk og elektronisk utstyr. Denne separate innsamlingen og resirkuleringen av utbrukt utstyr vil bidra til å bevare naturressursene - resirkuleringen foretas på en måte som beskytter menneskelig helse og miljø. For å få vite hvor du kan levere inn utbrukt utstyr for resirkulering, vennligst ta kontakt med det lokale kommunekontoret, renovasjonsvesenet eller forretningen der du

kjøpte produktet.

Pozbywanie się zużytego sprzętu przez użytkowników w prywatnych gospodarstwach domowych w Unii Europejskiej

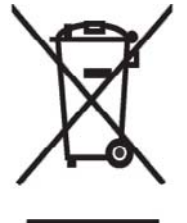

Ten symbol na produkcie lub jego opakowaniu oznacza, że produktu nie wolno wyrzucać do zwykłych pojemników na śmieci. Obowiązkiem użytkownika jest przekazanie zużytego sprzętu do wyznaczonego punktu zbiórki w celu recyklingu odpadów powstałych ze sprzętu elektrycznego i elektronicznego. Osobna zbiórka oraz recykling zużytego sprzętu pomogą w ochronie zasobów naturalnych i zapewnią ponowne wprowadzenie go do obiegu w sposób chroniący zdrowie człowieka i środowisko. Aby uzyskać więcej informacji o tym, gdzie można przekazać zużyty sprzęt do

recyklingu, należy się skontaktować z urzędem miasta, zakładem gospodarki odpadami lub sklepem, w którym zakupiono produkt.

Destruição, por Utilizadores na União Europeia, de Equipamento Usado no Lixo Doméstico

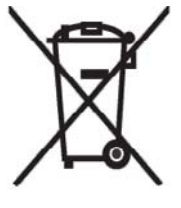

Este símbolo, no produto ou na respectiva embalagem, indica que este material não deve ser destruído com outro lixo doméstico. É da sua responsabilidade destruir o equipamento usado levando-o para um local de recolha apropriado, destinado à reciclagem de produtos eléctricos e electrónicos usados. A recolha e reciclagem separada do seu equipamento doméstico quando da destruição, ajudará a preservar os recursos naturais e a assegurar que ele é reciclado através de um processo que protege a saúde humana e o ambiente. Para obter mais informações

sobre onde pode colocar o seu equipamento usado para reciclagem, contacte a entidade responsável local, o serviço de destruição do lixo doméstico, ou a loja onde adquiriu o produto. Утилизация оборудования владельцами частных домов в странах Европейского Союза

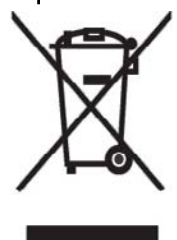

Этот символ на изделии или его упаковке означает, что изделие нельзя выбрасывать вместе с обычным бытовым мусором. Вы обязаны сдать ненужное оборудование в специальный пункт приема и утилизации электрооборудования. Отделение ненужного электрооборудования от прочего бытового мусора и его отдельная утилизация помогут сохранить природные ресурсы и обеспечить переработку отходов безопасным для здоровья человека и окружающей среды способом. За дополнительной информацией о том, куда можно сдать ненужное электрооборудование,

обращайтесь в администрацию города, местную службу утилизации отходов или магазин, где было приобретено изделие.

Bortskaffande av avfallsprodukter från användare i privathushåll inom Europeiska Unionen

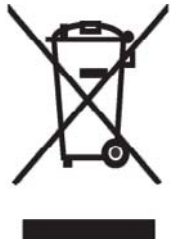

Om den här symbolen visas på produkten eller förpackningen betyder det att produkten inte får slängas på samma ställe som hushållssopor. I stället är det ditt ansvar att bortskaffa avfallet genom att överlämna det till ett uppsamlingsställe avsett för återvinning av avfall från elektriska och elektroniska produkter. Separat insamling och återvinning av avfallet hjälper till att spara på våra naturresurser och gör att avtallet återvinns på ett sätt som skyddar människors hälsa och miljön. Kontakta ditt lokala kommunkontor, din närmsta återvinningsstation för hushållsavfall eller

affären där du köpte produkten för att få mer information om var du kan lämna ditt avfall för återvinning.

Odstranjevanje odslužene opreme uporabnikov v zasebnih gospodinjstvih v Evropski uniji

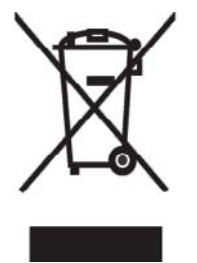

Ta znak na izdelku ali njegovi embalaži pomeni, da izdelka ne smete odvreči med gospodinjske odpadke. Nasprotno, odsluženo opremo morate predati na zbirališče, pooblaščeno za recikliranje odslužene električne in elektronske opreme. Ločeno zbiranje in recikliranje odslužene opreme prispeva k ohranjanju naravnih virov in zagotavlja recikliranje te opreme na zdravju in okolju neškodljiv način. Za podrobnejše informacije o tem, kam lahko odpeljete odsluženo opremo na recikliranje, se obrnite na pristojni organ, komunalno službo ali trgovino, kjer ste izdelek kupili.

Likvidácia vyradených zariadení v domácnostiach v Európskej únii

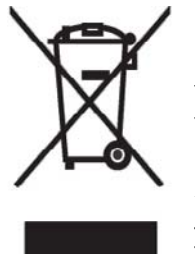

Symbol na výrobku alebo jeho balení označuje, že daný výrobok sa nesmie likvidovať s domovým odpadom. Povinnosť ou spotrebiteľ a je odovzdať vyradené zariadenie v zbernom mieste, ktoré je určené na recykláciu vyradených elektrických a elektronických zariadení. Separovaný zber a recyklácia vyradených zariadení prispieva k ochrane prírodných zdrojov a zabezpečuje, že recyklácia sa vykonáva spôsobom chrániacim ľudské zdravie a životné prostredie. Informácie o zberných miestach na recykláciu vyradených zariadení vám poskytne miestne zastupiteľstvo, spoločnosť

zabezpečujúca ódvoz domového odpadu alebo óbchod, v ktorom ste si výrobok zakúpili.

Eliminación de residuos de equipos eléctricos y electrónicos por parte de usuarios particulares en la Unión Europea

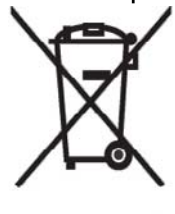

Este símbolo en el producto o en su envase indica que no debe eliminarse junto con los desperdicios generales de la casa. Es responsabilidad del usuario eliminar los residuos de este tipo depositándolos en un "punto limpio" para el reciclado de residuos eléctricos y electrónicos. La recogida y el reciclado selectivos de los residuos de aparatos eléctricos en el momento de su eliminación contribuirá a conservar los recursos naturales y a garantizar el reciclado de estos residuos de forma que se proteja el medio ambiento y la salud. Para obtener más información sobre los nuntos de

ambiente y la salud. Para obtener más información sobre los puntos de recogida de residuos eléctricos y electrónicos para reciclado, póngase en contacto con su ayuntamiento, con el servicio de eliminación de residuos domésticos o con el establecimiento en el que adquirió el producto.

#### Avrupa Birliği'nde Hurda Donanımların Özel Konutlardaki Kullanıcılar Tarafından Elden Çıkarılması

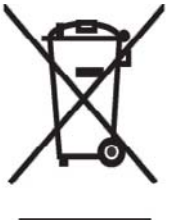

Tento Ürünün veya ambalajının üzerinde ki bu simge, bu ürünün diğer ev atıklarıyla birlikte elden çıkarılma ması gerektiğini belirtir. Hurda donanımınızın elektrikli ve elektronik hurda donanımları geri dönüştürmek için belirlenmiş toplama merkezlerine teslim edilmesi, sizin sorumluluğunuzdadır. Elden çıkardığ ınız hurda donanımınızın ayrı olarak toplanması ve geri dönüştürülmesi, doğal kaynakların korunmasına yardımcı olacak ve insan sağlığına ve çevreye zararlı olmayan bir yöntemle geri dönüştürülmesini sağlayacaktır. Hurda donanımınızı teslim

edebileceğiniz geri dönüşüm merkezleri hakkın da ayrıntılı bilgi için lütfen bölgenizdeki belediye makamlarına, ev atıklarınızı toplayan kuruluşa veya ürünü satın aldığınız mağazaya başvurun.

## 設備警告

▲ 警告! 爲降低受傷、電擊、火災和設備損毀的風險,請:

在方便使用的交流電插座上插上交流電變壓器。

從 AC 電源插座拔除 AC 轉接器或從主機電腦上拔除同步纜線,即可中斷設備的電源。

請勿在電源線或其他纜線上放置任何東西。小心佈置纜線,以免他人踩到或絆倒。

不要拉扯電源線或纜線。從電源插座中拔出電源線時,要抓緊電源線的插頭;如果是 AC 轉接器,請抓 緊 AC 轉接器,再從電源插座拔出。

請勿使用電氣用品專用的轉換器套件來啓動 HP iPAQ。

### 噪音警告事項

▲ 警告! 長時間全音量播放此設備,聽力會受損。為了降低聽力受損的危險,應該將音量調低到安全、 舒適的強度,並且減少以高音量聆聽的時間。

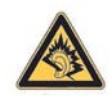

- 為了您的自身安全,使用耳機前務必重設音量。即使音量控制設定一樣,但有些耳機還是比其他的耳機大聲。
- 變更預設的音頻與等化器設定,音量可能較高,所以應該格外謹慎。
- 爲了您的安全,搭配本產品使用的耳機必須符合 EN 50332-2 的耳機限制。

### 航空旅行注意事項

民航客機電子儀器使用方式,是由航空公司決定。

### 醫療電子設備

如果因醫療需要,而必須使用心臟調節器、助聽器或其他類型的電子醫療器材,請詢問醫療器材製造商 關於所使用的醫療器材是否不受 RF 能量干擾。如果醫療機構或醫院張貼關閉電子設備的公告,請關 閉 HP iPAQ。

### 無線裝置注意事項

某些環境會限制使用無線裝置。這類限制適用於飛機、醫院、爆炸物附近、危險區域等。如果您不確定 適用此裝置的政策,開機前請先詢問。

#### 美國無線通訊法規注意事項

△ 警告! 暴露於射頻 (RF) 輻射 此裝置的輻射輸出功率低於 FCC 射頻暴露限制。然而,裝置在一般作業中的使用方式,仍應盡量設法使人體接觸的可能性減到最低。

為了避免可能會超出 FCC 射頻暴露限制,人體與天線之間應保持相當的距離。禁止使用任何金屬身體 植入器,PDA 也必須與身體保持 1.5 公分以上的間隔,以保持安全的射頻暴露量。

本 PDA 經過測試並顯示能同時與藍芽與 Wi-Fi 發送訊號。本 PDA 不能透過連接其他天線或發射台共同 運作。

#### 加拿大無線通訊法規注意事項

Operation is subject to the following two conditions: (1) this device may not cause interference, and (2) this device must accept any interference, including interference that may cause undesired operation of the device.

#### 巴西注意事項

Este equipamento opera em caráter secundário, isto é, não tem direito a proteção contra interferência prejudicial, mesmo de estações do mesmo tipo, e não pode causar interferência a sistemas operando em caráter primário.

### 日本注意事項

この装置は、情報処理装置等電波障害自主規制協議会(VCCI)の基 準に基づくクラスB情報技術装置です。この装置は、家庭環境で使用す ることを目的としていますが、この装置がラジオやテレビジョン受信機 に近接して使用されると、受信障害を引き起こすことがあります。 取扱説明書に従って正しい取り扱いをして下さい。

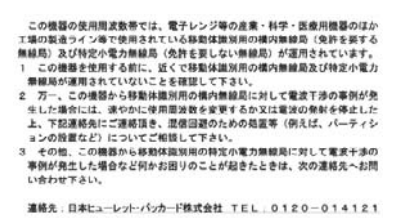

#### 無線 LAN 802.11b 裝置

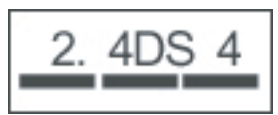

#### 無線 LAN 802.11g 裝置

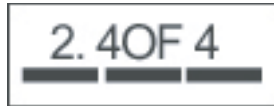

#### 藍芽裝置

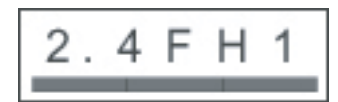

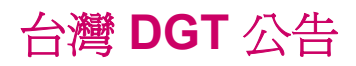

#### 低功率電波幅射性電機管理辦法 第十四條 經型式認證合格之低功率射頻電機。非經許可,公司、 商號或使用者均不得難目變更頻率、加大功率或變更原 設計之物性及功能。 第十七條 低功率射頻電機之使用不得影響飛航安全及干擾合法通 信:經發現有干擾現象時,應立即停用,就改善至無干 援助方得繼續使用。 前項合法通信,指低電信規定作業之無緣電信。低功率 對頻電機須忍受合法通信或工業、科學及醫療用電波幅 射性電機設備之干擾。

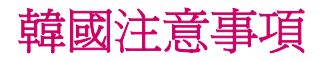

B급 기기 (가정용 정보통신기기) 이 기기는 가정용으로 전자파적합등록을 한 기기로서 주거지역에서는 물론 모든지역에서 사용할 수 있습니다.

# 18 安全性資訊

爲降低受傷、電擊、火災和設備受毀的風險,請遵守本文件中的安全注意事項。

### 一般注意事項

**注意維修記號**:除非產品文件中有說明,否則請勿自行維修產品。打開或拆下標示為 🏝 的外蓋,會 有遭受電擊之虞。如需這些隔間組件的維修資訊,請電洽客務服務。

要求維修受損產品: 關閉產品電源,將電源線從電源插座拔下,並根據下列狀況向服務夥伴要求維修:

- 電源線或插頭損毀。
- 有液體潑濺到產品。
- 有物體掉落在產品上。
- 產品已曝露在雨中或水中。
- 產品掉落或受損。
- 有明顯的過熱徵狀。
- 按照操作指示進行時,產品無法正常運作。

**避免高熱地區**:產品應遠離熱源,如電暖器、熱調節裝置、火爐,和其他會生熱的產品(如放大鏡)。

讓產品冷卻: 先讓產品冷卻後,才能取下外殼和觸碰內部組件。

**避開潮濕區域:**切忌於潮濕區域使用本產品。

**勿將物體插入產品中**: 請勿將物體插入任何插槽或產品的其他開口。

**避免擋住通風口:**插槽和開口有通風的功能。為防止過熱,請勿阻擋通風口。在柔軟表面上使用電腦 (如枕頭、毛毯、地毯或厚衣等),可能會阻礙空氣流通。

**適當清理產品:**先將產品插頭從牆上電源插座拔下,再清理產品。請勿使用液體清潔劑或噴霧式清潔劑。以柔軟的拭布沾水來清理外部組件,但千萬不可直接用水清潔產品或LCD螢幕。

**使用建議的固定附件:**請勿在不穩定的桌面、推車、基座、三腳架或托架上使用本產品。按照製造商 指示固定產品,並使用製造商建議的固定附件。

以核准的設備搭配使用本產品:本產品只能與產品適用的電腦和附件搭配使用。

調整音量:使用耳機或其他音訊裝置前,請先降低音量。

### 電源線和附件的安全注意事項

▲ 警告! 為降低電擊、火災或設備受損的風險,請勿使用家電用變壓器提供本產品電源。

使用正確的外部電源:操作本產品時務必遵照用電分級標籤指示的電源類型。如果您不確定所需的電 源類型,請電洽客戶服務、服務夥伴或當地電力公司。若操作本產品時採用電池電力或其他電源,則請 參考產品隨附的操作指示。

**避免電路超載:**請勿讓牆上電源插座、延長線或多孔插座超載。整體系統負荷不能超過分支電流量的 80%。如果使用延長線,則負荷不得超過延長線輸入量的80%。 **注意延長線規格**:如果使用延長線,請確定延長線規格符合產品,插入延長線所有產品的總安培量不得 超過延長線安培量限制的 80%。

選擇正確的電壓: 請確定產品的電壓選擇開關已切換至正確的使用電壓位置(115 V AC 或 230 V AC)。

使用核准的 AC 轉接器: 本產品只能使用產品隨附的 AC 轉接器、HP 提供的替換 AC 轉接器,或向 HP 購買的 AC 轉接器附件。

使用核准之電源線: 如果您的產品未隨附電源線, 您應購買貴國核准使用之電源線。

電源線規格必須符合本產品及本產品用電量標籤所標示之電壓與電流。電源線的電壓與電流量應大於產品所標示的電壓與電流量。此外,電源線直徑最小必須為 0.75 平方公釐/18AWG,電線長度應介於 1.5 公尺(5 英呎)到 2 公尺(6.5 英呎)長。如果您對於電源線類型有問題,請電洽客戶服務。

**小心放置電源線:**電源線不應被踩到、讓人絆倒,或被四周物品夾住。尤其要特別注意插頭、電源插座,以及電源線與產品間的接點。

將電源線插入適當的插座: 產品應插入隨手可及的電源插座。如果產品是3線接地類型,請確定插座 是適當的接地類型。請勿讓電源線接地插頭失去作用,因為這是很重要的安全措施。

**正確拔除電源線**:將電源線從電源插座拔除,即可中斷產品的電源。請勿拉扯電源線或纜線。將電源線從電源插座拔除時,請抓住插頭將電源線拉出。

### 電池組安全注意事項

▲ 警告! 為了降低火災或燙傷風險,請勿拆解、重壓、穿刺電池組,造成電池組外部接點短路,或是將電池組丟入到水、火之中。請勿讓電池組曝露在 60°C (140°F)以上的高溫中。更換電池時,只能使用核准用於本電腦的電池組。

警告! 如果更换的電池組不正確,有爆炸之虞。 更換電池時,只能使用核准用於本產品的電池組。

警告! 將電池組放在兒童拿不到的地方。

**小心處理電池組**: 更換時只能使用核准用於本產品的電池組。 如需取出電池組的資訊, 請參閱您的產品文件。

**一** 電池組耗盡時,請勿將電池組當做一般家庭廢棄物處置。請按照您所在地的法律與規定處置廢 棄電池組。

在歐洲,處置或回收廢棄電池組的方式是使用公共收集系統,或將廢棄電池組退還給 HP、服務夥伴或 代理商。

### 銜接裝置安全注意事項

安裝時盡量保持穩定: 請勿將監視器放至在不穩定的基台上,或將超過25公斤(55磅)的監視器放在 監視器座上,除非監視器座標示為可承載較重監視器。事實上應將監視器放置在銜接裝置旁的表面上。

### 本產品使用無線裝置的安全注意事項

△ 警告! 暴露於射頻 (RF) 輻射。 無線裝置的輻射輸出功率低於 FCC 射頻暴露限制。 然而,裝置在一般 作業中的使用方式,仍應盡量設法使人體接觸的可能性減到最低。 為了避免可能會超出 FCC 射頻暴露 限制,正常作業時,人體與天線之距離應超過 20 公分(8 英吋)。

### 產品使用數據機、電訊或區域網路附件的安全注意事項

- ▲ 警告! 若要降低使用本產品時發生火災、電擊以及受傷的風險,請務必遵守下列基本安全注意事項::
  - 請勿在近水處使用本產品,例如:浴缸、洗臉盆、廚房水槽或洗衣桶附近、潮濕的地下室,或游泳池附近。
  - 避免在雷電雨中使用本產品。 閃電亦有造成電擊之虞。
  - 附近若有瓦斯外洩,請勿使用本產品通報瓦斯外洩。
  - 務必先取下數據機纜線後,才能開啓本產品外裝或觸碰未絕緣的數據機纜線、接頭或內部組件。
  - 如果本產品未隨附電話線,則只能使用 26 號 AWG 或較粗電訊纜線,以降低火災之風險。
  - 請勿將數據機或電話線插入 RJ-45 (網路)接頭。

### 本產品使用雷射裝置的安全注意事項

▲ 警告! 若本產品配備雷射設備,則操作本產品時,除了本節上述之一般注意事項外,請務必注意以下注意事項。若未注意這些注意事項,可能導致火災、受傷、以及設備毀損。

如需雷射設備修復之相關資訊,請電洽客戶服務。

如果您的產品配備雷射產品,則產品遵循適當的安全標準,包括 IEC 60825。就雷射方面,本設備符合 政府對 Class 1 雷射產品制定的雷射產品效能標準。本設備不會放射有害光線,客戶進行任何形式作業 和維護時,光束不會外洩。

### **CDRH** 規定

美國醫療器材與輻射健康中心 (CDRH) 食品與藥品局已實施雷射產品規定 (於 1976 年 8 月 2 日生效)。這些法規適用於於 1976 年 8 月 1 日之後製造之產品。產品必須遵循法規,才能在美國上市。

▲ 警告! 若使用非本文所述或雷射產品安裝指南中的控制方式、調整方式或執行程序,會導致有害輻射外 洩。

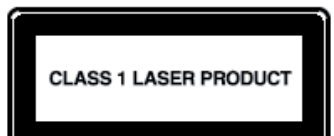

本系統歸類為 Class 1 雷射產品。 本標籤黏貼於雷射產品上。

# 19 常見問答

### 無法開啓 HP iPAQ 的電源, 我該怎麼辦?

HP iPAQ 電池可能有問題。 請執行下列檢查:

- 電池是否已經充電?
- 電池安裝是否正確?

### 連線到網際網路時有問題。我該怎麼辦?

如果連線到網際網路時有困難,請執行下列檢查:

- 請確定您已向服務系統業者訂閱資料服務。
- 確定已在資料設定檔的設定輸入正確的設定參數,例如 APN 和 IP 位址。

### 爲什麼有時候 HP iPAQ 運作速度會變慢?

HP iPAQ 至少應該具備 1.5 至 2 MB 的可用空間,裝置才能有效運作。若要檢查記憶體空間,請點選「開始」>「設定」>「系統」>「記憶體」。請記得刪除或傳送 HP iPAQ 上舊的電子郵件記息與圖片,以釋出可用的記憶體空間。

### HP iPAQ 顯示畫面的 Today 版面配置為什麼出現錯誤訊息?

如果您尚未選取「Today」畫面版面配置,便會收到一個「Today」畫面版面配置錯誤訊息。若要修正 這個錯誤,請點選「開始」>「設定」>「個人」,然後選取一個版面配置供「Today」畫面使用。

### 電池充電時有問題。 我該怎麼辦?

如果電池充電時有問題,請執行下列檢查:

- 電池充電器是否正確插入 HP iPAQ 的電池充電器插槽?
- 充電器的電源線是否損毀?
- 電池是否已經非常老舊? 如果電池已經非常老舊,請更換新的電池,然後再試一次。

**附註:** 若要尋找電池的相關資訊,請造訪 <u>http://www.hp.com</u>,然後移至「Home and Home office」>「Handhelds & Calculators」>「iPAQ accessories」。

### 我無法使用 ActiveSync 功能。我該怎麼辦?

若要使用 ActiveSync 功能,請將電腦的 ActiveSync 升級至最新版本。建議您使用 ActiveSync 4.5 或更新版本?請造訪 <u>https://www.microsoft.com/windowsmobile/activesync/default.mspx</u> 以下載最新的版本。

### 我的 HP iPAQ 在 WMDC 安裝時並未連接。

雖然安裝 WMDC 時不需要連接 HP iPAQ,但強烈建議您進行連接。

### 安裝時我的 HP iPAQ 已連接,但是 WMDC 安裝後無法啓動。

有時在升級之後,您需要先中斷連線再重新連線,如此才能讓 WMDC 順利啓動。

首次啓動時能透過「藍芽」連線嗎?

HP iPAQ 與桌面上 WMDC 應用程式的首次連線需要透過 HP 24 針腳接頭同步纜線來進行。 首次連線 之後,您就可以設定「藍芽」供日後連線使用。

# 20 維護指南

建議您遵循若干準則以免損害 HP iPAQ,並維持設備狀況良好。

## 使用 HP iPAQ

- 避免在灰塵滿佈和溫度極高或極低的環境下使用 HP iPAQ。
- 請勿將水潑到 HP iPAQ,也不要在雨中使用。
- 避免在未關閉 HP iPAQ 的狀態下取出電池。
- 請勿用力壓或搖晃 HP iPAQ。
- 將 HP iPAQ 及附件置於兒童拿不到的地方。
- 請勿將金屬物體插入 HP iPAQ 的充電或通訊埠。如此一來可能會使電池短路導致危險。
- 請遵守公共場所規定,關閉 HP iPAQ 或改用靜音模式。

### 清潔 HP iPAQ

- 請使用乾淨微濕的軟布來清潔 HP iPAQ。 勿讓水接觸耳機、麥克風或金屬表面。
- 請勿以任何腐蝕性液體或粗糙物件擦拭 HP iPAQ。這樣可能會損害 HP iPAQ 的外表。

### 攜帶或收放 HP iPAQ

- 請勿將 HP iPAQ 放在溫度太高或太低的環境。
- 如果長時間不使用 HP iPAQ,請將電池從 HP iPAQ 中取出。請將 HP iPAQ 及其電池置於涼爽、 陰暗、乾燥的地方。

# 21 HP iPAQ 附件

- 使用原廠 HP 電池和充電器為 HP iPAQ 充電。
- 請勿將 HP iPAQ 電池和充電器用於其他目的。

使用以下任何附件來提升您使用 HP iPAQ 的體驗:

- 保護 皮帶機套、表皮防護(矽膠護套)、螢幕保護膜。
- 耳機 有線立體聲耳機、藍芽單聲道耳機、藍芽立體聲耳機
- GPS 與汽車音響系統搭配的藍芽 GPS 接收器、導航與地圖 和 FM 傳輸器
- 鍵盤和手寫筆 藍芽 HID 鍵盤,手寫筆
- 電源和充電附件 電源轉接器、充電器和電池

如需任何關於 HP iPAQ 附件的資訊,請造訪 <u>http://www.hp.com</u>,然後前往「Home and Home office」 >「Handhelds & Calculators」>「iPAQ accessories」。

**附註**: 附件可能會依機型而不同。